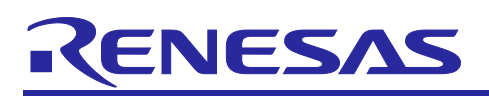

# **RX Family**

AWS Cloud Connectivity for MCU Firmware Update Over-the-Air on

# CK-RX65N v2 with Wi-Fi DA16600

# Introduction

This document provides instructions for running the AWS Cloud Connectivity for MCU Firmware Update Over-the-Air project on CK-RX65N v2 using Wi-Fi DA16600, utilizing the MCU firmware update command of Wi-Fi DA16600 module.

# **Target Device**

RX Family

- RX600 Series
  - RX65N Group

# Hardware

• CK-RX65N v2

When using this application note with other Renesas MCUs, careful evaluation is recommended after making modifications to comply with the alternate MCU.

**Note:** This demo project has also been successfully reused on the FPB-RX140 board. However, some module configurations must be adjusted to ensure compatibility with the FPB-RX140 device and its memory constraints.

# **Related Documents**

- [1] Firmware Integration Technology User's Manual (R01AN1833)
- [2] RX Family FWUP Module Using Firmware Integration Technology (R01AN6850)
- [3] Renesas MCU Firmware Update Design Policy (R01AN5548)
- [4] CK-RX65N v2 User's Manual (R20UT5366)
- [5] US159-DA16600EVZ Evaluation Board Manual (R15UZ0006)

# Contents

| 1                                                                                                    | Overview                                                                                                    | 3                                                                                                    |
|----------------------------------------------------------------------------------------------------|----------------------------------------------------------------------------------------------------|----------------------------------------------------------------------------------------------------|
| 1.1                                                                                                   | Workflow                                                                                                    | 4                                                                                                    |
| 1.2                                                                                                   | Operation Confirmation Conditions                                                                                                    | . 5                                                                                                    |
| 1.3                                                                                                   | Equipment List                                                                                                    | . 5                                                                                                    |
| 1.4                                                                                                   | Sample Project Code Sizes                                                                                                    | . 6                                                                                                    |
| 2                                                                                                    | Demo Dreiset Cetur                                                                                                    | 7                                                                                                    |
| 2                                                                                                    | Demo Project Setup                                                                                                    | /                                                                                                    |
| 2.1                                                                                                   | Hardware Setup                                                                                                    | /                                                                                                    |
| 2.2                                                                                                   |                                                                                                    |                                                                                                    |
| 2.2.1                                                                                                 | Installing Tool                                                                                                    | ð                                                                                                    |
| 2.2.1                                                                                                 | 1 Install Python                                                                                                    |                                                                                                    |
| 2.2.1                                                                                                 | 2 Installing OpenSSL                                                                                                    | 9                                                                                                    |
| 2.2.1                                                                                                 | .3 Installing Renesas Image Generator                                                                                                    | 11                                                                                                    |
| 2.2.1                                                                                                 | .4 Installing Tera Term                                                                                                    | 12                                                                                                    |
| 2.2.1                                                                                                 | .5 Installing Renesas Flash Programmer                                                                                                    | 13                                                                                                    |
| 2.2.2                                                                                                 |                                                                                                    | 14                                                                                                    |
| 2.2.3                                                                                                 | Check DA16600 WI-FI SDK Version                                                                                                    | 18                                                                                                    |
| 2.2.4                                                                                                 | Generate Key Pairs and Certificates                                                                                                    | 19                                                                                                    |
| 2.2.5                                                                                                 | Project Description                                                                                                    | 20                                                                                                    |
| 2.2.0                                                                                                 |                                                                                                    | 21                                                                                                    |
|                                                                                                    | Consists Figure on a file and figure state the American CO Ductort                                                                                                    | <b>0</b> 4                                                                                                    |
| 2.2.7                                                                                                 | Create Firmware File and Upload to the Amazon S3 Bucket                                                                                                    | 24                                                                                                    |
| 2.2.7                                                                                                 | Create Firmware File and Upload to the Amazon S3 Bucket                                                                                                    | 24<br>24                                                                                                    |
| 2.2.7<br>2.2.7<br>2.2.7                                                                               | Create Firmware File and Upload to the Amazon S3 Bucket<br>C.1 Create Firmware File<br>C.2 Upload Firmware to Amazon S3 Bucket                                                                                                    | 24<br>24<br>28                                                                                                    |
| 2.2.7<br>2.2.7<br>2.2.7<br>2.2.8                                                                      | Create Firmware File and Upload to the Amazon S3 Bucket<br>Create Firmware File<br>Upload Firmware to Amazon S3 Bucket<br>Create Firmware Initialization                                                                                                    | 24<br>24<br>28<br>35                                                                                                    |
| 2.2.7<br>2.2.7<br>2.2.7<br>2.2.8<br>2.2.8                                                             | Create Firmware File and Upload to the Amazon S3 Bucket<br>1 Create Firmware File<br>2 Upload Firmware to Amazon S3 Bucket<br>3 Create Firmware Initialization<br>3.1 Building CK-RX65N Application Project                                                                                                    | 24<br>24<br>28<br>35<br>35                                                                                                    |
| 2.2.7<br>2.2.7<br>2.2.8<br>2.2.8<br>2.2.8<br>2.2.8                                                    | Create Firmware File and Upload to the Amazon S3 Bucket<br>Create Firmware File<br>Upload Firmware to Amazon S3 Bucket<br>Create Firmware Initialization<br>Building CK-RX65N Application Project<br>Building CK-RX65N Bootloader Project                                                                       | 24<br>24<br>28<br>35<br>35<br>36                                                                                                    |
| 2.2.7<br>2.2.7<br>2.2.7<br>2.2.8<br>2.2.8<br>2.2.8<br>2.2.8                                           | Create Firmware File and Upload to the Amazon S3 Bucket<br>Create Firmware File<br>Upload Firmware to Amazon S3 Bucket<br>Create Firmware Initialization<br>Building CK-RX65N Application Project<br>Building CK-RX65N Bootloader Project<br>Creating the Initial Firmware                                      | 24<br>28<br>35<br>35<br>36<br>37                                                                                                    |
| 2.2.7<br>2.2.7<br>2.2.8<br>2.2.8<br>2.2.8<br>2.2.8<br>2.2.8<br>2.2.8<br>3                             | Create Firmware File and Upload to the Amazon S3 Bucket<br>1 Create Firmware File<br>2 Upload Firmware to Amazon S3 Bucket<br>2 Create Firmware Initialization<br>3 Building CK-RX65N Application Project<br>3 Creating the Initial Firmware<br>Execute the Demonstration Project                               | 24<br>24<br>28<br>35<br>35<br>36<br>37<br>38                                                                                                    |
| 2.2.7<br>2.2.7<br>2.2.8<br>2.2.8<br>2.2.8<br>2.2.8<br>2.2.8<br>3                                      | Create Firmware File and Upload to the Amazon S3 Bucket<br>Create Firmware File<br>Upload Firmware to Amazon S3 Bucket<br>Create Firmware Initialization<br>Building CK-RX65N Application Project<br>Building CK-RX65N Bootloader Project<br>Creating the Initial Firmware<br>Execute the Demonstration Project | 24<br>24<br>28<br>35<br>35<br>36<br>37<br>38                                                                                                    |
| 2.2.7<br>2.2.7<br>2.2.8<br>2.2.8<br>2.2.8<br>2.2.8<br>2.2.8<br>3<br>4                                 | Create Firmware File and Upload to the Amazon S3 Bucket                                                                                                    | <ul> <li>24</li> <li>24</li> <li>28</li> <li>35</li> <li>35</li> <li>36</li> <li>37</li> <li>38</li> <li>44</li> </ul>                                                 |
| 2.2.7<br>2.2.7<br>2.2.8<br>2.2.8<br>2.2.8<br>2.2.8<br>2.2.8<br>3<br>4<br>4.1                          | Create Firmware File and Upload to the Amazon S3 Bucket                                                                                                    | <ul> <li>24</li> <li>24</li> <li>28</li> <li>35</li> <li>35</li> <li>36</li> <li>37</li> <li>38</li> <li>44</li> <li>44</li> <li>44</li> </ul>                         |
| 2.2.7<br>2.2.7<br>2.2.8<br>2.2.8<br>2.2.8<br>2.2.8<br>2.2.8<br>3<br>4<br>4.1<br>4.1.1                 | Create Firmware File and Upload to the Amazon S3 Bucket                                                                                                    | <ul> <li>24</li> <li>24</li> <li>28</li> <li>35</li> <li>35</li> <li>36</li> <li>37</li> <li>38</li> <li>44</li> <li>44</li> <li>44</li> <li>44</li> </ul>             |
| 2.2.7<br>2.2.7<br>2.2.8<br>2.2.8<br>2.2.8<br>2.2.8<br>2.2.8<br>3<br>4<br>4.1<br>4.1.1<br>4.1.2        | Create Firmware File and Upload to the Amazon S3 Bucket                                                                                                    | <ul> <li>24</li> <li>24</li> <li>28</li> <li>35</li> <li>35</li> <li>36</li> <li>37</li> <li>38</li> <li>44</li> <li>44</li> <li>44</li> <li>44</li> <li>44</li> </ul> |
| 2.2.7<br>2.2.7<br>2.2.8<br>2.2.8<br>2.2.8<br>2.2.8<br>2.2.8<br>3<br>4<br>4.1<br>4.1.1<br>4.1.2<br>4.2 | Create Firmware File and Upload to the Amazon S3 Bucket                                                                                                    | 24<br>24<br>28<br>35<br>35<br>36<br>37<br>38<br>44<br>44<br>44<br>44                                                                                                   |

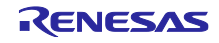

## 1 Overview

This demo project shows the integration of AWS Cloud Connectivity for MCU Firmware Update Over-the-Air on the CK-RX65N v2 development board, utilizing the MCU firmware update command of Wi-Fi DA16600 module for seamless wireless communication.

#### Key Steps in the Project:

- **Prepare an AWS Account and S3 Bucket:** Set up an AWS account and create an S3 bucket to serve as the server for uploading firmware.
- **Generate Key Pairs and Certificates:** Generate a public key and a private key to create both the initial firmware and the firmware used for updates.
- **Generate and Upload the Firmware File:** Generate the new firmware to be flashed onto the board via OTA and upload it to the Amazon S3 bucket.
- **Generate the initial firmware:** Configure and build the initial firmware, then generate the firmware file using the designated tool.
- Execute the Demonstration Project: Execute the demo project to validate the OTA process.

The following section provides a comparison of Firmware Update Over-the-Air (OTA) demonstrations using two approaches.

• DA16600 Wi-Fi Module with OTA On-Chip Commands:

The DA16600 module connects to the AWS server and downloads the firmware directly.

The downloaded firmware is then transferred to the MCU host for deployment.

In this demonstration, HTTP and firmware updates are offloaded, the firmware file URL is retrieved using a web browser, TLS is not used in this demonstration. TLS is planned for the next demonstration.

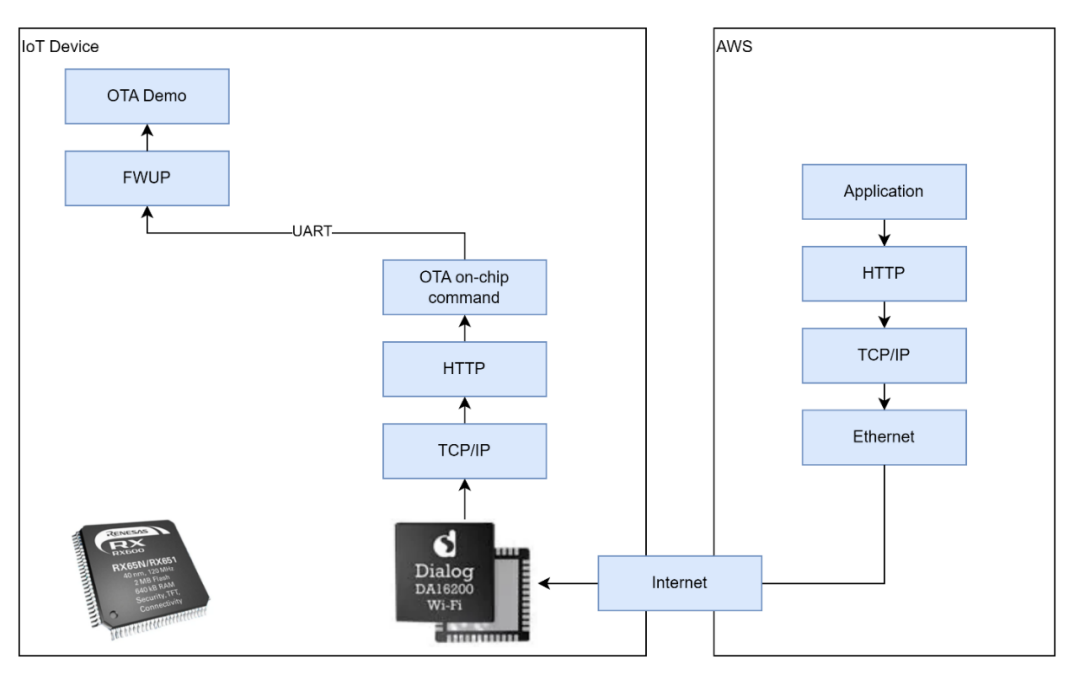

Figure 1.1 OTA Demonstrates with Wi-Fi DA16600 OTA On-Chip Commands

### 1.1 Workflow

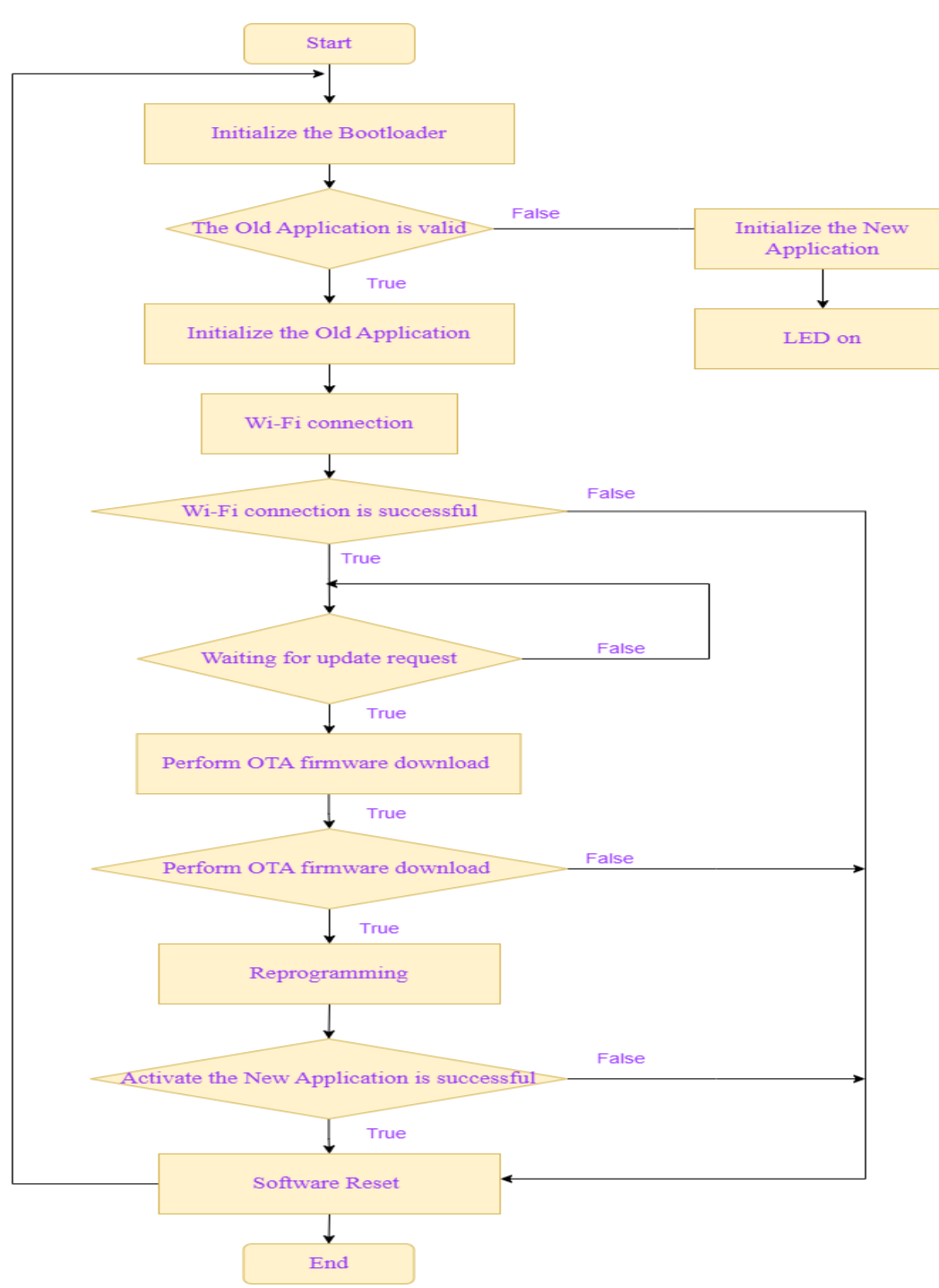

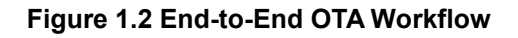

RENESAS

# **1.2 Operation Confirmation Conditions**

Demo project operations have been confirmed in the following conditions.

| Table 1.1 | Operation | Confirmation | Conditions |
|-----------|-----------|--------------|------------|
|           |           |              |            |

| Item                        | Description                                                 |
|-----------------------------|-------------------------------------------------------------|
| MCU                         | R5F565NEHxFB                                                |
| Board                       | CK-RX65N v2                                                 |
|                             | (Product no.: RTK5CK65N0S04000BE)                           |
| IDE (Integrated Development | Renesas Electronics                                         |
| Environment)                | e2 studio 2024-07                                           |
| C compiler                  | Renesas Electronics                                         |
|                             | CC-RX V3.06                                                 |
| Firmware programming tool   | Renesas Flash Programmer V3.15.00                           |
| Firmware update module      | RX Family FWUP Module Using Firmware Integration Technology |
|                             | R01AN6850EJ0204                                             |
| Python                      | Python 3.12.7                                               |
| Keygen tool                 | Win64 OpenSSL v3.0.12                                       |
| SDK (Software Development   | DA16200/DA16600 SDK V3.2.9.2                                |
| Kit)                        |                                                             |

# 1.3 Equipment List

The following lists the equipment required for the demo projects.

#### Table 1.2 Equipment List

| Item                       | Description                                              |
|----------------------------|----------------------------------------------------------|
| Board                      | CK-RX65N v2                                              |
|                            | CK-RX65N - Cloud Kit Based on RX65N MCU Group            |
| Wi-Fi DA16600 module       | PMOD Expansion Board for DA16600MOD                      |
|                            | US159-DA16600EVZ - Ultra-Low-Power Wi-Fi + Bluetooth Low |
|                            | Energy Combo Pmod Board                                  |
| UART-TTL                   | CP2101 USB TO TTL BOARD V4.2                             |
|                            | CP2101 USB TO TTL BOARD V4.2 (agencyelectronics.com)     |
| Micro USB Type-B cable x 2 | Connect the designated USB port on the base board to a   |
|                            | PC for serial logging.                                   |
|                            | Connect another USB port on the base board to a PC for   |
|                            | debugging purposes.                                      |
| Jumper pin x 3             | It is used to enable debugging mode.                     |

RENESAS

# **1.4 Sample Project Code Sizes**

The tables below show the ROM, RAM, and maximum stack sizes for the sample projects included in the package associated with this application note. The values in the table below have been confirmed under the following conditions:

Compiler version: Renesas Electronics C/C++ Compiler for RX Family V3.06.00

#### CC-RX

- Optimization level: Size and execution speed (-Odefault)
- Delete variables/functions that have never been referenced (optimize=symbol\_delete)

#### Table 1.3 ROM, RAM, and Maximum Stack Sizes for Sample Project

|        | ROM, RAM, and | I Stack Codesize   |                        |
|--------|---------------|--------------------|------------------------|
| Device | Category      | Memory Used (byte) | Remarks                |
| RX65N  | ROM           | 80267              | ck_rx65n_v2_app        |
|        | RAM           | 44193              |                        |
|        | Stack         | 548                |                        |
|        | ROM           | 18982              | ck_rx65n_v2_app_new    |
|        | RAM           | 8398               |                        |
|        | Stack         | 52                 |                        |
|        | ROM           | 34198              | ck_rx65n_v2_bootloader |
|        | RAM           | 16279              | _                      |
|        | Stack         | 164                |                        |

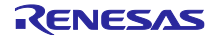

# 2 Demo Project Setup

# 2.1 Hardware Setup

First, the following shows the overall configuration of hardware that makes up the demo project.

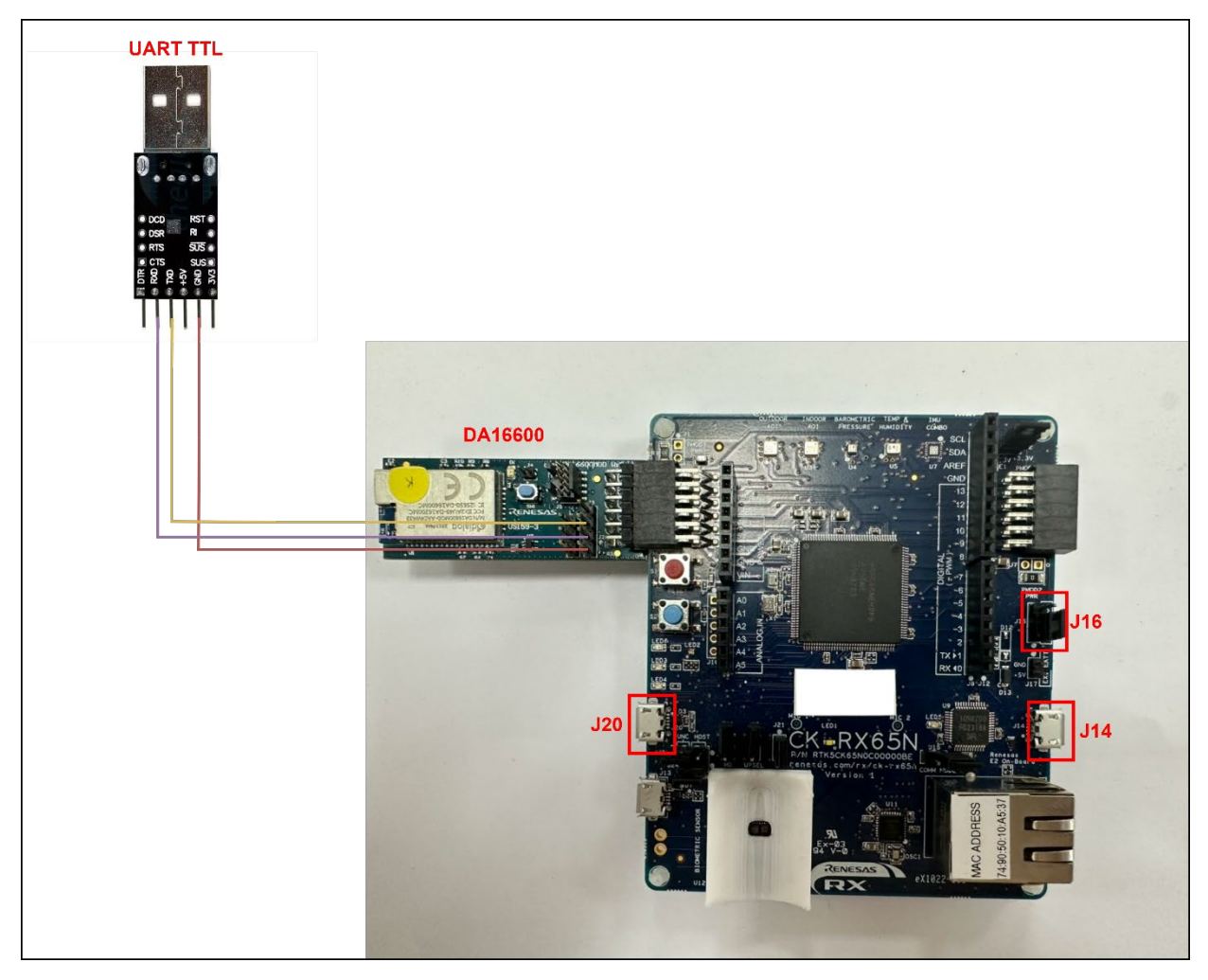

Figure 2.1 Hardware Connection

The following describes how to connect hardware.

- On the base board, position the jumper on **pins 1-2** of **J16** to enable debugging mode.
- Connect the DA16600 PMOD to PMOD1 on the base board.
- Connect **J20** on the base board to a PC using a USB cable for serial log.
- Connect **J14** on the base board to a PC using a USB cable for debugging.
- Connect the TXD pin of the UART TTL to pin 2 of J3 of the DA16600 Wi-Fi module.
- Connect the RXD pin of the UART TTL to pin 3 of J3 of the DA16600 Wi-Fi module.
- Connect the **GND pin** of the **UART TTL** to **pin 4** of **J3** of the DA16600 Wi-Fi module.

### 2.2 Software Setup

#### 2.2.1 Installing Tool

#### 2.2.1.1 Install Python

Python generates initialization firmware from bootloader and application projects, and application

firmware from the new application project.

Follow the steps below to install Python:

(1) Access the Python download web site.

Download Python | Python.org

(2) Download the Python 3.12.7 installer.

#### Click the **Download** link for Python 3.12.7.

Looking for a specific release?

Python releases by version number:

| Release version | Release date  |            | Click for more |   |
|-----------------|---------------|------------|----------------|---|
| Python 3.10.16  | Dec. 3, 2024  | 🕹 Download | Release Notes  | A |
| Python 3.9.21   | Dec. 3, 2024  | 🕹 Download | Release Notes  |   |
| Python 3.13.0   | Oct. 7, 2024  | 🕹 Download | Release Notes  |   |
| Python 3.12.7   | Oct. 1, 2024  | 🕹 Download | Release Notes  |   |
| Python 3.11.10  | Sept. 7, 2024 | 🕹 Download | Release Notes  |   |
| Python 3.10.15  | Sept. 7, 2024 | 📥 Download | Release Notes  |   |
| Python 3.12.6   | Sept. 6, 2024 | 🕹 Download | Release Notes  |   |
| D. 44           | C + C 2024    |            | D.L. N.A       | • |

#### Figure 2.2 The Options for Installing the Release Version of Python

#### Download the installer for the operating system you are using.

| Version                             | Operating System | Description               | MD5 Sum                          | File Size | GPG | Sigstore  | SBOM |
|-------------------------------------|------------------|---------------------------|----------------------------------|-----------|-----|-----------|------|
| Gzipped source tarball              | Source release   |                           | 5d0c0e4c6a022a87165a9addcd869109 | 25.8 MB   | SIG | .sigstore | SPDX |
| XZ compressed source tarball        | Source release   |                           | c6c933c1a0db52597cb45a7910490f93 | 19.5 MB   | SIG | .sigstore | SPDX |
| macOS 64-bit universal2 installer   | macOS            | for macOS 10.13 and later | 82711848a795f6d7b25e81844d5a9a3f | 43.3 MB   | SIG | .sigstore |      |
| Windows installer (64-bit)          | Windows          | Recommended               | b51e0889be50c55fbdd809f4ad587120 | 25.3 MB   | SIG | .sigstore | SPDX |
| Windows installer (32-bit)          | Windows          |                           | 5d5452249401822cb3ad1bce7105d5fd | 24.1 MB   | SIG | .sigstore | SPDX |
| Windows installer (ARM64)           | Windows          | Experimental              | 19bdd2de8a7ccb6f1115f85bc54c1764 | 24.6 MB   | SIG | .sigstore | SPDX |
| Windows embeddable package (64-bit) | Windows          |                           | 4c0a5a44d4ca1d0bc76fe08ea8b76adc | 10.6 MB   | SIG | .sigstore | SPDX |
| Windows embeddable package (32-bit) | Windows          |                           | 21a051ecac4a9a25fab169793ecb6e56 | 9.4 MB    | SIG | .sigstore | SPDX |
| Windows embeddable package (ARM64)  | Windows          |                           | 6fc899d8dbd46dd2b585a038f7cf68a4 | 9.8 MB    | SIG | .sigstore | SPDX |

#### Figure 2.3 Python Windows Installer

#### 2.2.1.2 Installing OpenSSL

**OpenSSL** is a tool used to generate the cryptographic key pair required for firmware encryption and decryption during both initialization and application firmware creation. OpenSSL can generate the following keys for use in the firmware update process:

- Private key: Used to encrypt the firmware and ensure its integrity.
- **Public key**: Used by the bootloader to decrypt and verify the firmware during update.

Follow the steps below to install and configure OpenSSL for this purpose.

(1) Access the Win32/Win64 Download Website for OpenSSL

Win32/Win64 OpenSSL Installer for Windows - Shining Light Productions

(2) Download the OpenSSL Installer

Download the installer for the operating system you are using.

| Win64 OpenSSL v3.0.12 Light<br><u>EXE   MSI</u> | 5MB Installer   | Installs the most commonly used essentials of Win64 C<br>by the creators of <u>OpenSSL</u> ). Only installs on 64-bit ve<br>chipsets. Note that this is a default build of OpenSSL a<br>information can be found in the legal agreement of the |
|-------------------------------------------------|-----------------|----------------------------------------------------------------------------------------------------|
| Win64 OpenSSL v3.0.12<br><u>EXE   MSI</u>       | 140MB Installer | Installs Win64 OpenSSL v3.0.12 (Recommended for so<br><u>OpenSSL</u> ). Only installs on 64-bit versions of Windows<br>this is a default build of OpenSSL and is subject to loca<br>found in the legal agreement of the installation.          |
| Win32 OpenSSL v3.0.12 Light<br>EXE   <u>MSI</u> | 4MB Installer   | Installs the most commonly used essentials of Win32 C<br>32-bit OpenSSL for Windows. Note that this is a defau<br>and state laws. More information can be found in the le                                                                      |
| Win32 OpenSSL v3.0.12                           | 116MB Installer | Installs Win32 OpenSSL v3.0, 12 (Only install this if you                                                                                                    |

#### Figure 2.4 The Options for Installing the Release Version of OpenSSL

(3) Run the Installer and Follow the Prompts to Install OpenSSL.

Select the option to copy the OpenSSL DLLs to the OpenSSL binaries directory.

(4) From the Start Menu, Open the Win64 OpenSSL Command Prompt.

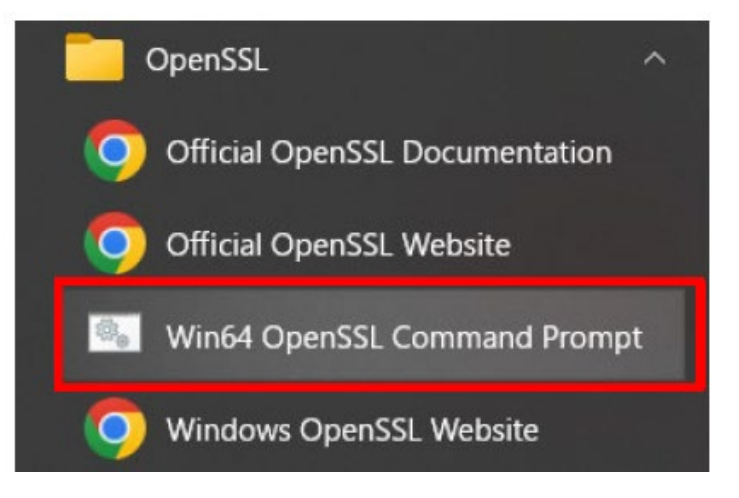

Figure 2.5 OpenSSL Windows (64-bit)

(5) Confirm the OpenSSL Command from the Command Prompt.

Execute the following command and confirm that version information appears.

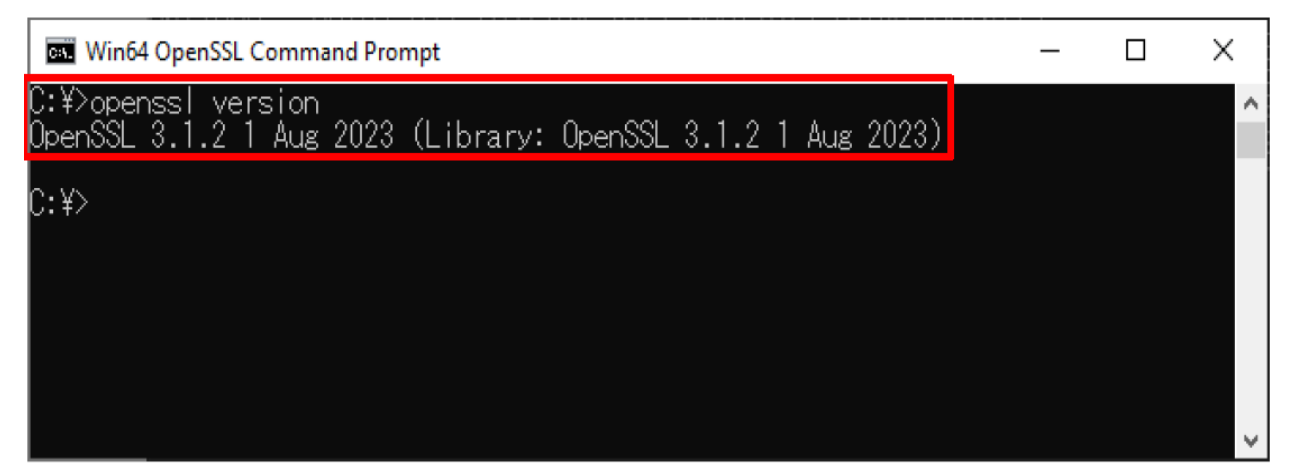

Figure 2.6 Checking OpenSSL Version

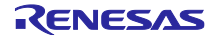

#### 2.2.1.3 Installing Renesas Image Generator

Renesas Image Generator is a tool that generates the firmware images used by the firmware update module. Renesas Image Generator can generate the following images for use by the firmware update module:

- Initial image: An image file containing the bootloader and application program written by flash writer during initial system configuration (extension: mot).
- Update image: An image file containing the updated firmware (extension: rsu).

Renesas Image Generator is provided as part of the Firmware Update FIT module.

(1) Download the Firmware Update Module:

RX Family Firmware Update module

(2) Extract the Downloaded Firmware Update Module

Extract the file RenesasImageGenerator.zip in the firmware update module.

The **RenesasImageGenerator** folder contains the Renesas Image Generator script file

(image-gen.py) and the parameter files for various devices (\*\_ImageGenerator\_PRM.csv).

|   | > Downloads > r01an6850xx0204-rx-fwup > Renesas | ImageGenerator >    |
|---|-------------------------------------------------|---------------------|
|   | (i) (i) (i) Sort $\sim$ (ii) View $\sim$        |                     |
|   | Name                                            | ✓ Date modified     |
|   | ✓ Earlier this week                             |                     |
|   | RX72N_DualBank_ImageGenerator_PRM.csv           | 11/24/2024 10:26 PM |
|   | RX72N_Linear_Full_ImageGenerator_PRM.csv        | 11/24/2024 10:26 PM |
| , | RX72N_Linear_Half_ImageGenerator_PRM.csv        | 11/24/2024 10:26 PM |
| , | RX671_Linear_Half_ImageGenerator_PRM.csv        | 11/24/2024 10:26 PM |
| , | 💿 image-gen.py                                  | 11/24/2024 10:26 PM |
|   | RX23EA_Linear_Full_ImageGenerator_PRM.csv       | 11/24/2024 10:26 PM |
|   | RX23EA_Linear_Half_ImageGenerator_PRM.csv       | 11/24/2024 10:26 PM |

Figure 2.7 Renesas Image Generator Package

#### 2.2.1.4 Installing Tera Term

Terminal software (example: Tera Term) is required to output demo project logs. The following show the serial port settings.

(1) Access the Tera Term Download Site.

Releases · TeraTermProject/osdn-download · GitHub

(2) Download the Tera Term Installer.

| Tera Term 5.0 (Latest)                                                    |         |              |
|---------------------------------------------------------------------------|---------|--------------|
| Source code is not available.<br>Tera Term 5.0 is available <u>here</u> . |         |              |
| ▼Assets s                                                                 |         |              |
| 𝔅teraterm-5.0.exe                                                         | 8.29 MB | Oct 15, 2023 |
| 𝔅teraterm-5.0.zip                                                         | 10.7 MB | Oct 15, 2023 |
| 𝔅teraterm-5.0_pdb.zip                                                     | 15.1 MB | Oct 15, 2023 |
| Source code (zip)                                                         |         | Jul 12, 2023 |
| Source code (tar.gz)                                                      |         | Jul 12, 2023 |
| 4 23 23 people reacted                                                    |         |              |

#### Figure 2.8 Tera Term Version 5.0

- Run the installer and follow the prompts to install Tera Term.
- Confirm that Tera Term starts when you click the Tera Term icon in the Start menu.

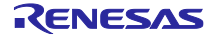

#### 2.2.1.5 Installing Renesas Flash Programmer

**Renesas Flash Programmer (RFP)** is a utility provided by Renesas that allows users to write firmware to support Renesas MCUs via various interfaces such as USB, UART, or serial programming. It is an essential tool for flashing both the initial firmware and subsequent updates during development and production. Follow the steps below to install Renesas Flash Programmer on your computer.

(1) Access the Renesas download web site.

Renesas Flash Programmer (Programming GUI)

# Downloads

| All Types                                 | ✓ Q Start typing to filter results by title                                           |              |
|-------------------------------------------|---------------------------------------------------------------------------------------|--------------|
| Туре 🗘                                    | Title 🗘                                                                               | Date 🗘       |
| Software & Tools -<br>Evaluation Software | Renesas Flash Programmer V3.17.00 Linux(x64)<br>合 Log in to Download TGZ 42.07 MB 日本語 | Oct 22, 2024 |
| Software & Tools –<br>Evaluation Software | Renesas Flash Programmer V3.17.00 Windows<br>Log in to Download ZIP 83.00 MB 日本語      | Oct 22, 2024 |
| Software & Tools -<br>Evaluation Software | Renesas Flash Programmer V3.17.00 macOS(ARM64)                                        | Oct 22, 2024 |

Figure 2.9 Renesas Flash Programmer

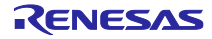

### 2.2.2 Terminal Software Setting

- ✤ With the UART TTL connection port of the DA16600:
- (1) Open Tera Term select **New connection** and select Serial and the appropriate COM port for your **UART-to-USB** adapter, and **click OK**

|          | Service:              | History Telnet | ТСР рог          | rt#: 22   |     |
|----------|-----------------------|----------------|------------------|-----------|-----|
|          |                       | O SSH          | SSH version:     | SSH2      | ~   |
|          | O Other Protocol: UNS | UNSPEC         | ~                |           |     |
| • Serial | Port:                 | COM6: Silico   | on Labs CP210x l | JSB to UA | F ~ |

Figure 2.10 Tera Term Serial Connection

(2) Click Setup > Terminal..., in "New-line" section, set "Receive" as AUTO.

| Tera Term: Terminal  | setup   |         |            |                 |                     | ×      |
|----------------------|---------|---------|------------|-----------------|---------------------|--------|
| Terminal size        |         |         |            | New-line        | OK                  |        |
| 80                   | ×       | 24      |            | Receive:        | AUTO ~              |        |
| Term size = win size |         |         |            | Transmit:       | CR ~                | Cancel |
| 🗆 Auto w             | indow   | resize  |            |                 |                     |        |
| Terminal ID: VT100 ~ |         | ~       | Local echo |                 |                     |        |
| Answerba             | ck:     |         |            | Auto            | switch (VT<-:       | >TEK)  |
| Coding (re<br>UTF-8  | eceive) |         |            | Coding<br>UTF-8 | ) (transmit)<br>I v |        |
| lo                   | cale: a | america | เท         | C               | CodePage: 6         | 5001   |

Figure 2.11 Terminal Setup for the UART TTL

(3) Click **Setup > Serial port...** and ensure that the speed is set to **230400**.

| Tera Term: Serial port setup |         |     | ×       |
|------------------------------|---------|-----|---------|
| Port:                        | сомз    | ~   | ок      |
| Speed:                       | 230400  | ~   |         |
| Data:                        | 8 bit   | ~   | Cancel  |
| Parity:                      | none    | ~   |         |
| Stop bits:                   | 1 bit   | ~   | Help    |
| Flow control:                | none    | ~   |         |
| Transmit delay               |         |     |         |
| 0 msec                       | /char 0 | mse | ec/line |
|                              |         |     |         |

Figure 2.12 Serial Port Setup for UART TTL

(4) Verify the display output on the terminal.

Pressing Enter on the terminal will display the line [/DA16600] # on the screen.

| M    | COM6 | - Tera Te | erm VT  |        |      | _ | × |
|------|------|-----------|---------|--------|------|---|---|
| File | Edit | Setup     | Control | Window | Help |   |   |
| [⁄DA | 1660 | 0] #      |         |        |      |   |   |
|      |      |           |         |        |      |   |   |
|      |      |           |         |        |      |   |   |
|      |      |           |         |        |      |   |   |
|      |      |           |         |        |      |   |   |
|      |      |           |         |        |      |   |   |
|      |      |           |         |        |      |   |   |
|      |      |           |         |        |      |   | 1 |
|      |      |           |         |        |      |   |   |

Figure 2.13 UART TTL Terminal

RENESAS

- ✤ With the USB serial connection of CK-RX65N v2:
- (1) Open an additional Tera Term window, **select New Connection**, then choose Serial and the correct COM port for your **USB Serial** device, and **click OK**.

| ○ T CP/IP | Host:    | myhost.exar    | nple.com         |         | $\sim$ |
|-----------|----------|----------------|------------------|---------|--------|
|           | Service: | History Telnet | ТСР ро           | rt#: 22 |        |
|           |          | O SSH          | SSH version:     | SSH2    | ~      |
|           |          | O Other        | Protocol:        | UNSPEC  | ~      |
| • Serial  | Port:    | COM3: USB      | Serial Device (C | омз)    | ~      |

Figure 2.14 Select USB Serial Port

(2) Click Setup > Terminal..., select "New-line Receive" as AUTO. and tick the "Local echo" option.

| Tera Term: Terminal setup               | ×                          |
|-----------------------------------------|----------------------------|
| Terminal size                           | New-line OK                |
| 80 × 24                                 | Receive: AUTO              |
| Term size = win size                    | Transmit: CR  V Cancel     |
| Auto window resize Terminal ID: VT100 ~ | E Local echo               |
| Answerback:                             | □ Auto switch (VT<->TEK)   |
| Coding (receive)<br>UTF-8 v             | Coding (transmit)<br>UTF-8 |
| locale: american                        | CodePage: 65001            |

Figure 2.15 Terminal Setup

| Sneed:         | 115200 | ~ | ок     |
|----------------|--------|---|--------|
| Data:          | 8 bit  | ~ | Cancel |
| Parity:        | none   | ~ |        |
| Stop bits:     | 1 bit  | ~ | Help   |
| Flow control:  | none   | ~ |        |
| Transmit delay | /      |   |        |

(3) Click **Setup > Serial port...** and ensure that the speed is set to **115200**.

Figure 2.16 Terminal Setup for USB Serial Port

(4) Verify the display output on the terminal.

The terminal output will appear here during the demo execution.

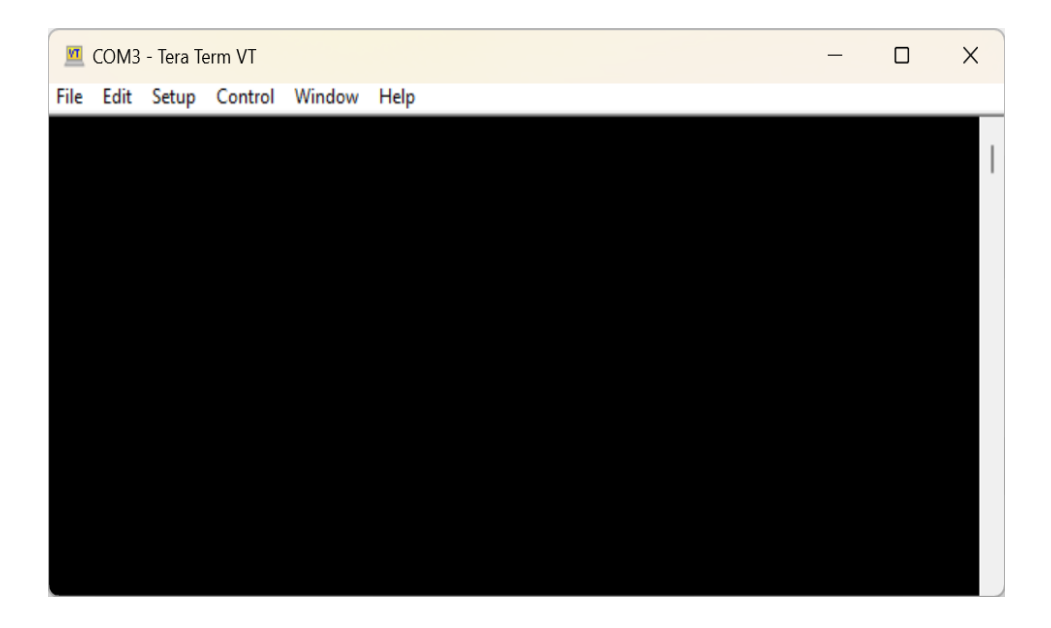

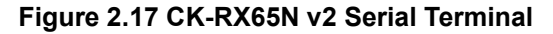

#### 2.2.3 Check DA16600 Wi-Fi SDK Version

(1) On the UART TTL terminal in Tera Term, type the command "ver".

| 🧧 COM6 - Tera Term VT                                                                       | - | × |
|---------------------------------------------------------------------------------------------|---|---|
| <u>File Edit Setup Control Window H</u> elp                                                 |   |   |
| <pre> [/Del6600] # [/Del6600] # [/Del6600] # ver  ***********************************</pre> |   |   |
| [/DA16600] #                                                                                |   |   |

Figure 2.18 Check SDK Version

- (2) Check the SDK version. If the current version is **v3.2.9.2** or higher, you can proceed to the next step; otherwise, follow the steps below to upgrade:
  - Download the firmware using this link.
     DA16600 DA16200 SDK Image.
  - Flash the new firmware via Tera Term by following the instructions provided in the <u>UM-WI-056</u> <u>DA16200 DA16600 FreeRTOS Getting Started Guide</u> under Section 4.5.2 Using Macro Script of Tera Term.

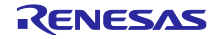

### 2.2.4 Generate Key Pairs and Certificates

This section will generate a public key and a private key to create the initial firmware and the firmware used for updates.

To do this, open OpenSSL and enter the commands highlighted in yellow to generate the firmware verification keys.

| openssl ecparam -genkey -name secp256r1 -out secp256r1.keypair                 |  |  |  |  |  |  |
|--------------------------------------------------------------------------------|--|--|--|--|--|--|
| using curve name prime256v1 instead of secp256r1                               |  |  |  |  |  |  |
| openssl ec -in secp256r1.keypair -outform PEM -out secp256r1.privatekey        |  |  |  |  |  |  |
| read EC key                                                                    |  |  |  |  |  |  |
| writing EC key                                                                 |  |  |  |  |  |  |
| openssl ec -in secp256r1.keypair -outform PEM -pubout -out secp256r1.publickey |  |  |  |  |  |  |
| read EC key                                                                    |  |  |  |  |  |  |
| writing EC key                                                                 |  |  |  |  |  |  |
|                                                                                |  |  |  |  |  |  |

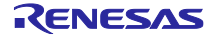

#### 2.2.5 **Project Description**

The demo project is structured into multiple components to support the firmware update process. Each component plays a specific role in demonstrating the OTA update mechanism on the RX65N platform.

- ck-rx65n-app: The existing application that the MCU runs before the firmware update process begins.
- **ck-rx65n-bootloader**: The bootloader responsible for handling the firmware update process.
- **ck-rx65n-app-new**: The new application that the MCU runs after the firmware update is successfully completed.

| 👼 ck-rx65n-app        | 3/18/2025 4:20 PM  | File folder |
|-----------------------|--------------------|-------------|
| 🦻 ck-rx65n-app-new    | 12/20/2024 3:34 PM | File folder |
| 👼 ck-rx65n-bootloader | 3/18/2025 4:22 PM  | File folder |

#### Figure 2.19 The Project Folder Structure Consists of Three Main Components

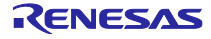

## 2.2.6 Importing The Demo Project

- (1) Clone the demo project
- (2) Extract the demo project
- (3) Start e2 studio
- (4) From the **File** menu, select **Import**

| File | Edit Source Refactor Navigate | Search Project | Renesas Views | Ru |
|------|-------------------------------|----------------|---------------|----|
| ~    | New<br>Open File              | Alt+Shift+N >  |               |    |
|      | Recent Files                  | >              |               |    |
|      | Close Editor                  | Ctrl+W         |               |    |
|      | Close All Editors             | Ctrl+Shift+W   |               |    |
|      | Save                          | Ctrl+S         |               |    |
|      | Save As                       |                |               |    |
| 0    | Save All                      | Ctrl+Shift+S   |               |    |
|      | Revert                        |                |               |    |
|      | Move                          |                |               |    |
| ľ    | Rename                        | F2             |               |    |
| 8    | Refresh                       | F5             |               |    |
|      | Convert Line Delimiters To    | >              |               |    |
| 8    | Print                         | Ctrl+P         |               |    |
| 20   | Import                        |                |               |    |
| 4    | Export                        |                |               |    |
|      |                               |                |               |    |

Figure 2.20 Importing the Project

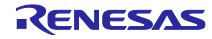

#### (5) Select Existing Projects into Workspace

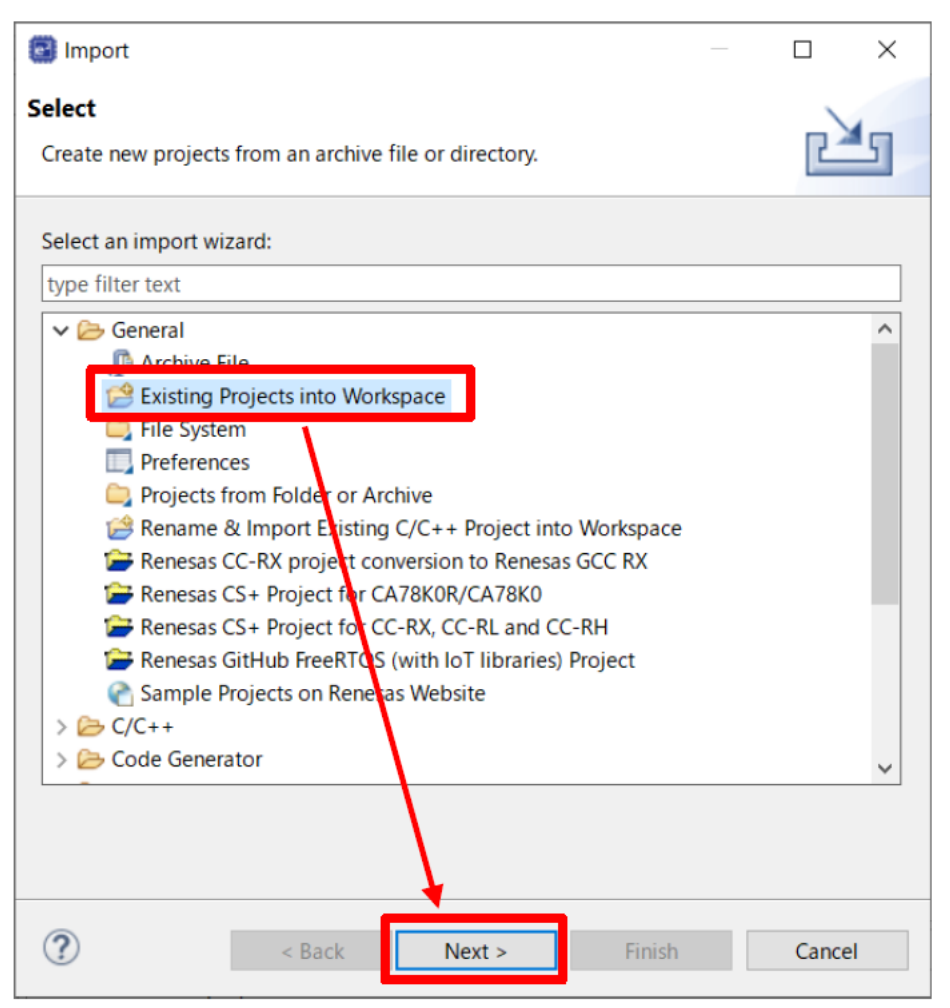

Figure 2.21 Select Existing Projects into Workspace

(6) In **Select root directory**, select the folder extracted, select the check boxes for the following projects, and then click **Finish** 

| Mimport 🕈                                         |                                     |                     |                                         |                        |               |
|---------------------------------------------------|-------------------------------------|---------------------|-----------------------------------------|------------------------|---------------|
| mport Projects<br>Select a directory to search fo | or existing Eclipse projects.       |                     |                                         | 1,                     |               |
| Select root directory:                            | your workspace                      | \ota_ck_m           | (65n_wifi_da_1660)                      | )_app\demo_project     | Browse        |
| Select archive file:                              |                                     |                     |                                         |                        | Browse        |
| rojects:                                          |                                     |                     |                                         |                        |               |
| ck-rx65n-app (C:\User                             | s\svantruong\e2_studio\Workspa      | ace12\ota_ck_rx65n  | _wifi_da_16600_ap                       | p\demo_project\CkRx65  | Select All    |
| ck-rx65n-app-new (C:\                             | Users\svantruong\e2_studio\Wo       | vrkspace12\ota_ck_r | x65n_wifi_da_1660<br>k rx65n wifi da 16 | 0_app\demo_project\Ck  | Deselect All  |
|                                                   | e. tosets (stantinonig (ez_stanto ( | nonspace is long_c  | <                                       | ooo_app (aemo_project) | Refresh       |
| Options                                           |                                     |                     |                                         |                        |               |
| Search for nested project                         | s                                   |                     |                                         |                        |               |
| Copy projects into works                          | pace                                |                     |                                         |                        |               |
| Hide projects that already                        | y exist in the workspace            |                     |                                         |                        |               |
| _ mae projects that alleady                       |                                     |                     |                                         |                        |               |
| Working sets                                      |                                     |                     |                                         |                        |               |
| Working sets                                      | sets                                |                     |                                         |                        | New           |
| Working sets Add project to working Working sets: | sets                                |                     |                                         | ~                      | New<br>Select |
| Working sets Add project to working Working sets: | sets                                |                     |                                         | 3                      | New<br>Select |

Figure 2.22 Complete Import Project

#### 2.2.7 Create Firmware File and Upload to the Amazon S3 Bucket

#### 2.2.7.1 Create Firmware File

(1) Build the **ck-rx65n-app-new** project.

For guidance on building this project, please refer to section 4.2 'Build a Sample Project' in the <u>E2</u> <u>Studio IDE User's Manual: Quick Start Guide</u> (R20UT5293).

#### (2) Copy the file ck-rx65n-app-new.mot from the folder

\ota\_ck\_rx65n\_wifi\_da\_16600\_app\demo\_project\ck-rx65n-app-new\HardwareDebug to the RenesasImageGenerator folder that you downloaded in Section 2.2.1.3.

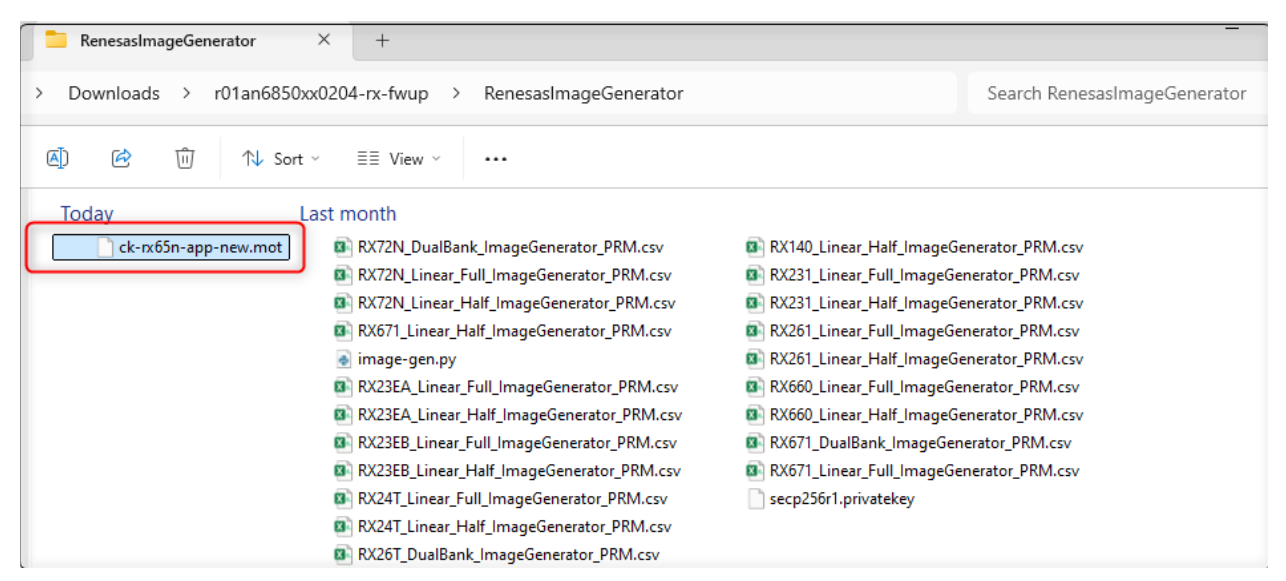

Figure 2.23 Put MOT File to the RenesasImageGenerator Folder

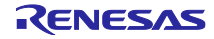

(3) Copy the **secp256r1.privatekey**, which is used to sign the image for authenticity and was generated in **Section 2.2.4** to the **RenesasImageGenerator** folder that was downloaded in **Section 2.2.1.3**.

| RenesasImageGenerator × +                                                                                                    |                                          |  |  |  |  |  |  |
|----------------------------------------------------------------------------------------------------|------------------------------------------|--|--|--|--|--|--|
| > Downloads > r01an6850xx0204-rx-fwup > RenesasImageGenerator                                                                                                    | Search RenesasImageGenerator             |  |  |  |  |  |  |
| ▲ Image: A Sort ~ Image: Sort ~ Image: A Sort ~ Image: Sort ~ Image: |                                          |  |  |  |  |  |  |
| Last month                                                                                                    |                                          |  |  |  |  |  |  |
| ck-rx65n-app-new.mot RX72N_DualBank_ImageGenerator_PRM.csv                                                                                                    | RX140_Linear_Half_ImageGenerator_PRM.csv |  |  |  |  |  |  |
| RX72N_Linear_Full_ImageGenerator_PRM.csv                                                                                                    | RX231_Linear_Full_ImageGenerator_PRM.csv |  |  |  |  |  |  |
| RX72N_Linear_Half_ImageGenerator_PRM.csv                                                                                                    | RX231_Linear_Half_ImageGenerator_PRM.csv |  |  |  |  |  |  |
| RX671_Linear_Half_ImageGenerator_PRM.csv                                                                                                    | RX261_Linear_Full_ImageGenerator_PRM.csv |  |  |  |  |  |  |
| 💿 image-gen.py                                                                                                    | RX261_Linear_Half_ImageGenerator_PRM.csv |  |  |  |  |  |  |
| RX23EA_Linear_Full_ImageGenerator_PRM.csv                                                                                                    | RX660_Linear_Full_ImageGenerator_PRM.csv |  |  |  |  |  |  |
| RX23EA_Linear_Half_ImageGenerator_PRM.csv                                                                                                    | RX660_Linear_Half_ImageGenerator_PRM.csv |  |  |  |  |  |  |
| RX23EB_Linear_Full_ImageGenerator_PRM.csv                                                                                                    | RX671_DualBank_ImageGenerator_PRM.csv    |  |  |  |  |  |  |
| RX23EB_Linear_Half_ImageGenerator_PRM.csv                                                                                                    | RX671_Linear_Full_ImageGenerator_PRM.csv |  |  |  |  |  |  |
| RX24T_Linear_Full_ImageGenerator_PRM.csv                                                                                                    | secp256r1.privatekey                     |  |  |  |  |  |  |
| RX24T_Linear_Half_ImageGenerator_PRM.csv                                                                                                    |                                          |  |  |  |  |  |  |
| RX26T_DualBank_ImageGenerator_PRM.csv                                                                                                    |                                          |  |  |  |  |  |  |

Figure 2.24 Put Private Key to the RenesasImageGenerator Folder

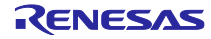

(4) Open a command prompt, navigate to the **Renesas Image Generator** folder, and run the command below to install the **pycryptodome** library — required for encryption and signing operations during firmware processing (skip if already installed):

#### <mark>pip install pycryptodome</mark>

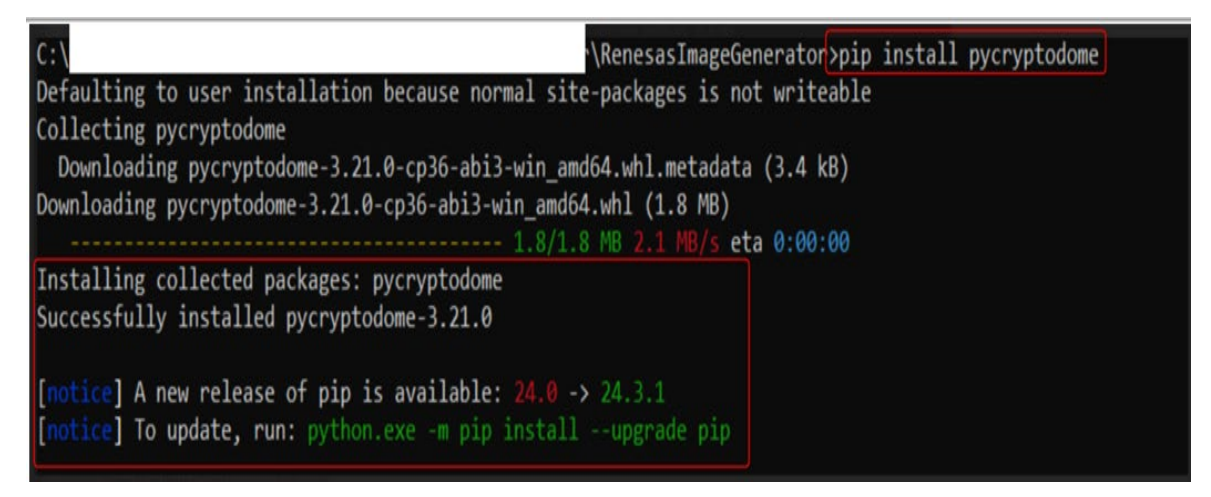

Figure 2.25 Install Python Library

(5) Open a command prompt, navigate to the Renesas Image Generator folder, and execute the following command to generate the file **app\_new.rsu**. This file will be uploaded to the bucket as the new firmware that the device will download.

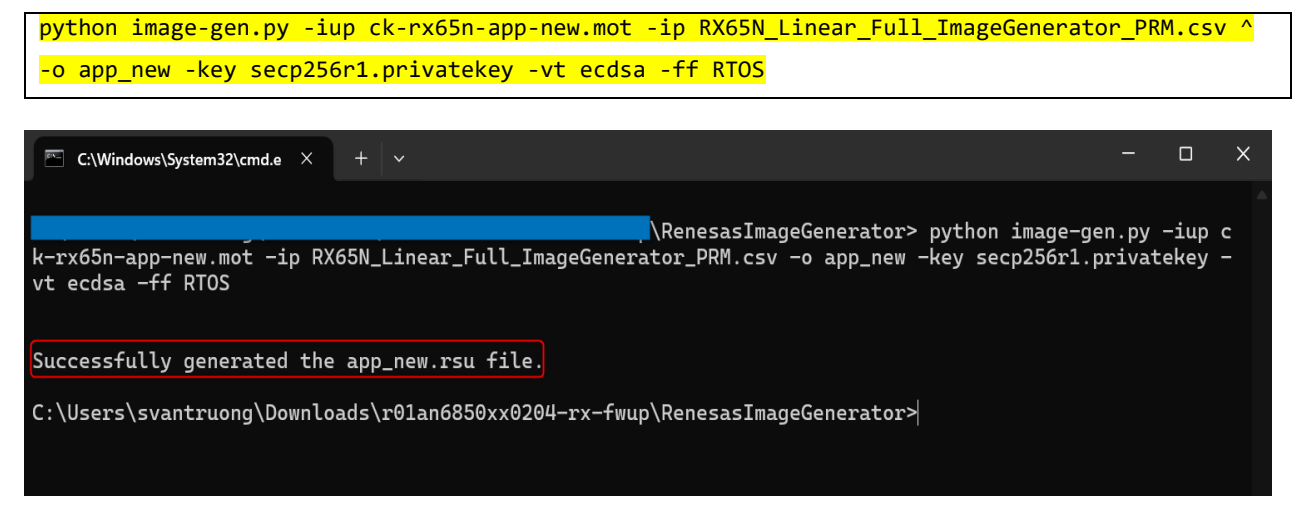

Figure 2.26 Generate the app\_new.rsu File

**RX** Family

#### (6) Get the size of the app\_new.rsu file

This parameter is used to configure the firmware size and will be referenced in **Section 2.2.8.1**.

Follow the steps below to obtain accurate results:

- Right-click on the file app\_new.rsu.
- Select Properties.
- In the General tab, you will see Size

| 📋 app_new.rsu 📃 Edit in Notepad                        | app new.rsu Properties                                        |
|--------------------------------------------------------|---------------------------------------------------------------|
| 🗋 ck-rxp5n-app-new.nx 襘 WinMerge                       |                                                               |
| 🗟 image-gen.py 🚺 📑 Compare using MobaDiff              | General Digital Signatures Security Details Previous Versions |
| 🖾 RX23E Linear_Full_Ir 👂 Edit with MobaTextEditor      |                                                               |
| RX23EA Linear_Half_I Add to Favorites                  | ⊘ app_new.rsu                                                 |
| RX23EB_Linear_Full_In 7-Zip                            | · · · · · · · · · · · · · · · · · · ·                         |
| 📧 RX23EB_Linear_Half_II 👛 Select Left File for Compare | ⊘ Type of file: RSU File (.rsu)                               |
| 😰 RX24T_Linear_Full_Im 🎈 Scan with Microsoft Defender  | Opens with: J Pick an app Change                              |
| RX24T_Linear_Half_In Give access to                    | ⊘                                                             |
| RX26T_DualBank_Ima                                     | C:\Users\svantruong\OneDrive - Hitachi Vantara\Des            |
| RX26T_Linear_Full_Im. TortoiseGit >                    | Size: 31.1 KB (31.872 bytes)                                  |
| 🛯 RX26T_Linear_Half_Im 🖓 TortoiseSVN >>                | Ø                                                             |
| RX65N_DualBank                                         | Size on disk: 32.0 KB (32,768 bytes)                          |
| RX65N_Linear_Full_m                                    | $\odot$                                                       |
| RX65N_Linear_Half_n Assare                             | ✓ Greated: Wednesday, March 5, 2025, 5:43:32 PM               |
| Restore previous versions                              | Modified: Wednesday, March 5, 2025, 5:43:32 PM                |
| RX66T_Linear_Half_Im Send to >                         | Accessed: Today, March 17, 2025, 8 minutes ago                |
| RX72N_DualBank_Imi     Cut                             | · · · · · · · · · · · · · · · · · · ·                         |
| RX72N_Linear_Full_Im     Conv                          | Attributes: Read-only Hidden Advanced                         |
| RX72N_Linear_Half_In                                   |                                                               |
| RX130_Linear_Full_Im     Create shortcut               | $\odot$                                                       |
| RX130_Linear_Half_Im Pelete                            | $\odot$                                                       |
| Rename                                                 |                                                               |
| Properties                                             | OK Cancel Apply                                               |

Figure 2.27 Get Size of the Firmware

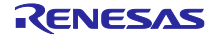

#### 2.2.7.2 Upload Firmware to Amazon S3 Bucket

#### 2.2.7.2.1 Create Amazon S3 Bucket

 Access the AWS web site (<u>Cloud Computing Services - Amazon Web Services (AWS)</u> and click Sign In to the Console.

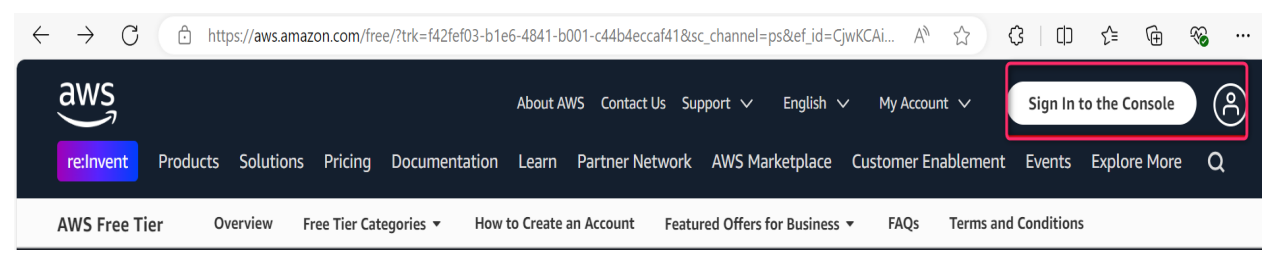

Figure 2.28 Sign-In to Console AWS

(2) Enter your email address or account ID, and then click **Next.** 

If you are using the root account to sign in, select the "Sign in using root user email" option and enter the email address of the root account. If you are an IAM user, enter the **Account ID** (12-digit number or account alias), **IAM username**, and **Password** in the corresponding fields.

| IAM user sign in 🚯                      | AWSID                                  | r   |
|-----------------------------------------|----------------------------------------|-----|
| Account ID (12 digits) or account alias | re: II IVEI IL                         |     |
| IAM username                            | Tune in for free                       |     |
| Password                                | biggest AWS                            |     |
| Show Password Having trouble?           | updates this year.                     |     |
| Sign in                                 | DECEMBER 2-6, 2024   LAS VEGAS, NEVADA | Man |
| Sign in using root user email           |                                        |     |
| Create a new AWS account                |                                        |     |
| Remember this account                   |                                        |     |

#### Figure 2.29 User Sign-In

(3) After logging in to AWS, select your region in the top right of the screen.

| <u>ک</u> ک    | 🕐 😫 Tokyo 🔺    |
|---------------|----------------|
| United States |                |
| N. Virginia   | us-east-1      |
| Ohio          | us-east-2      |
| N. California | us-west-1      |
| Oregon        | us-west-2      |
| Asia Pacific  |                |
| Mumbai        | ap-south-1     |
| Osaka         | ap-northeast-3 |
| Seoul         | ap-northeast-2 |
| Singapore     | ap-southeast-1 |
| Sydney        | ap-southeast-2 |
| Токуо         | ap-northeast-1 |
|               |                |

Figure 2.30 Setting Region in AWS

(4) From the **Services** menu, select **Storage** and then **S3**.

| III Q Search                         | [Alt+5]                                                                                 |
|--------------------------------------|-----------------------------------------------------------------------------------------|
| Recently visited<br>Favorites        | Storage ×                                                                               |
| All applications<br>All services     | AWS Backup<br>AWS Backup centrally manages and automates backups across<br>AWS services |
| Analytics<br>Application Integration | EFS<br>Managed File Storage for EC2                                                     |
| Blockchain                           | AWS Elastic Disaster Recovery                                                           |
| Business Applications                | Scalable, cost-effective application recovery to AWS                                    |
| Cloud Financial Management           | FSx                                                                                     |
| Compute                              | Fully managed third-party file systems optimized for a variety                          |
| Containers                           | O WORKDADS                                                                              |
| Customer Enablement                  | 53                                                                                      |
| Database                             | Scalable Storage in the Cloud                                                           |
| Developer Tools                      | 53 Glacier                                                                              |
| End User Computing                   | Archive Storage in the Cloud                                                            |
| Front-end Web & Mobile               | Storage Gateway                                                                         |
| Game Development                     | Hybrid Storage Integration                                                              |
| Internet of Things                   |                                                                                         |
| Machine Learning                     |                                                                                         |
| Management & Governance              |                                                                                         |
| Media Services                       |                                                                                         |
| Migration & Transfer                 |                                                                                         |
| Networking & Content Delivery        |                                                                                         |
| Quantum Technologies                 |                                                                                         |
| Robotics                             |                                                                                         |
| Satellite                            |                                                                                         |
| Security, Identity, & Compliance     |                                                                                         |
| Storage                              |                                                                                         |

Figure 2.31 S3 AWS Bucket

(5) On the **Buckets** page, click the **Create bucket** button.

| Amazon S3 > Buckets                                                                                                    |                                                                                                    | 0 1                                                                                | 6 |
|----------------------------------------------------------------------------------------------------|----------------------------------------------------------------------------------------------------|------------------------------------------------------------------------------------|---|
| Amazon S3                                                                                                    | Account snapshot - updated every 24 hours All AWS Reg<br>Storage lens provides visibility into storage usage and activity trends. Met<br>General purpose buckets Directory buckets | Ions View Storage Lens dashboard trics don't include directory buckets. Learn more | ) |
| Access Points<br>Object Lambda Access Points<br>Multi-Region Access Points<br>Batch Operations<br>IAM Access Analyzer for S3 | General purpose buckets (9) Info All AWS Regions<br>Buckets are containers for data stored in S3.<br>Q Find buckets by name                                                        | Create bucket                                                                      |   |
|                                                                                                    | Name   AWS Region                                                                                                    | ▼     IAM Access Analyzer     Creation date     ▼                                  |   |

#### Figure 2.32 Create a Bucket

(6) Enter an S3 Bucket name.

Amazon S3 > Buckets > Create bucket

# Create bucket Info

Buckets are containers for data stored in S3.

| General configuration                                                                                                    |                                                                                |
|----------------------------------------------------------------------------------------------------|--------------------------------------------------------------------------------|
| AWS Region                                                                                                    |                                                                                |
| Asia Pacific (Tokyo) ap-northeast-1                                                                                                    |                                                                                |
| Bucket type Info                                                                                                    |                                                                                |
| • General purpose<br>Recommended for most use cases and access patterns. General purpose buckets are the original S3<br>bucket type. They allow a mix of storage classes that redundantly store objects across multiple<br>Availability Zones. | O Directory<br>Recommended for low-latency<br>class, which provides faster pro |
| Bucket name Info                                                                                                    |                                                                                |
| myawsbucket                                                                                                    |                                                                                |
| Bucket name must be unique within the global namespace and follow the bucket naming rules. See rules for b                                                                                                    | ucket naming [                                                                 |
| Copy settings from existing bucket - <i>optional</i>                                                                                                    |                                                                                |
| Choose bucket                                                                                                    |                                                                                |
| Format: s3://bucket/prefix                                                                                                    |                                                                                |

#### Figure 2.33 Create a Bucket Name

(7) Disable Block all public access.

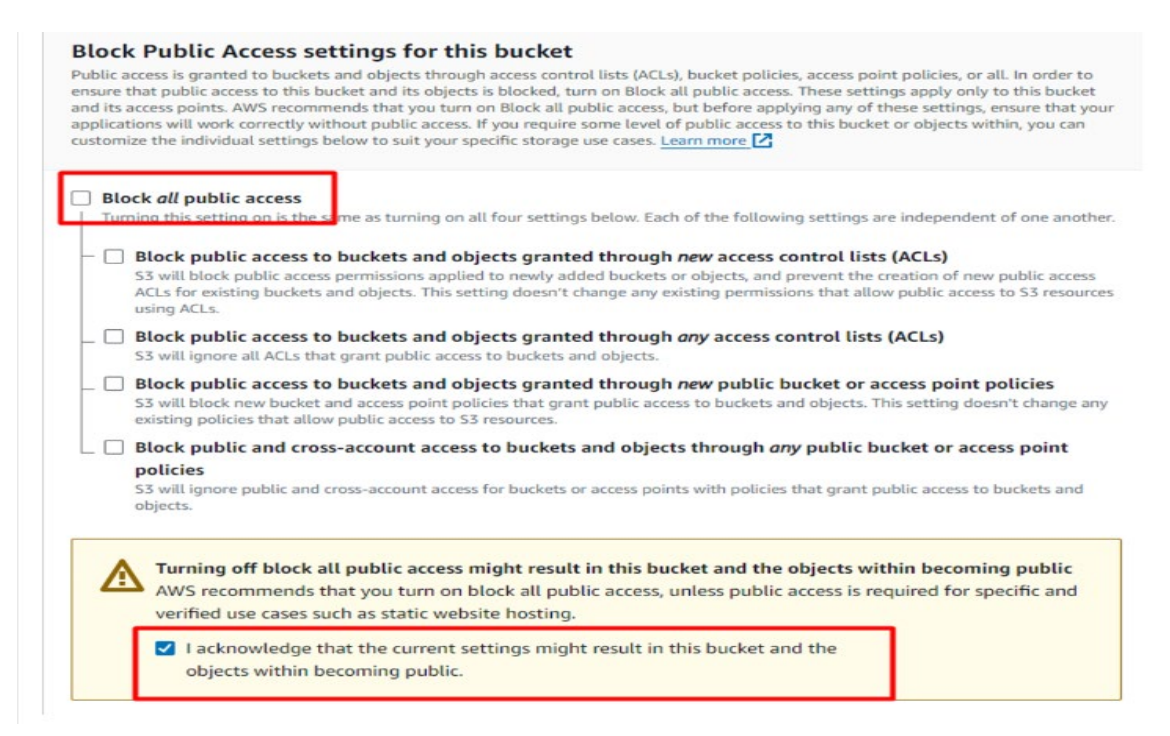

#### Figure 2.34 Configure Public Access

(8) Create Bucket.

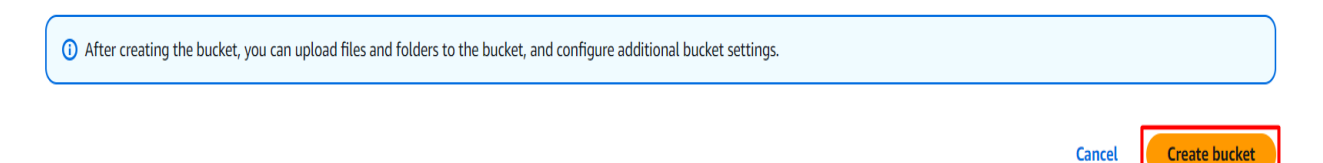

Figure 2.35 Create Bucket

#### 2.2.7.2.2 Upload the Firmware File to the Amazon S3 Bucket

(1) Choose your S3 bucket, and then click **Upload**.

| Amazon S | 3 > Bucket | s > s3pocdem | o-public                                     | 0 |
|----------|------------|--------------|----------------------------------------------|---|
| s3       | pocdem     | 10-public    | Info                                         |   |
| _        | Objects    | Properties   | Permissions Metrics Management Access Points |   |
|          | Objects (  | 5) Info      | Create folder                                |   |

#### Figure 2.36 Uploading the Firmware File

(2) Click on **Add File**, then select the firmware you created in the previous section. Double-check to ensure it is the correct firmware before clicking **Upload**.

|                                                                                                    | Drag and drop files and fold                                                           | lers you want to upload here, or choose Add fi | les or Add folder. |            |
|----------------------------------------------------------------------------------------------------|----------------------------------------------------------------------------------------|------------------------------------------------|--------------------|------------|
| Files and folders (1 tota                                                                                                    | al. 31.1 KB)                                                                           |                                                | Remove Add files   | Add folder |
| All files and folders in this table v                                                                                                    | vill be uploaded.                                                                      |                                                |                    |            |
| Q Find by name                                                                                                    |                                                                                        |                                                |                    | < 1        |
| ✓ Name                                                                                                    | ▼   Folder                                                                             | ▼   Type                                       | ▼ Size             | 7          |
| app_new.rsu 2                                                                                                    | -                                                                                      | -                                              | 31.1 KB            |            |
| Destination Info                                                                                                    |                                                                                        |                                                |                    |            |
| Destination Info                                                                                                    |                                                                                        |                                                |                    |            |
| Destination Info<br>Destination<br>s3://s3pocdemo-public [2]<br>> Destination details                                                                                                    |                                                                                        |                                                |                    |            |
| Destination Info<br>Destination<br>s3://s3pocdemo-public [3]<br>> Destination details<br>Bucket settings that impact new of                                                                                                    | bjects stored in the specified destination.                                            |                                                |                    |            |
| Destination Info<br>Destination<br>53://s3pocdemo-public [3]<br>> Destination details<br>Bucket settings that impact new of<br>Permissions                                                                                                    | bjects stored in the specified destination.                                            |                                                |                    |            |
| Destination Info<br>Destination<br>s3://s3pocdemo-public [2]<br>> Destination details<br>Bucket settings that impact new of<br>Permissions<br>Grant public access and access to other                                                           | bjects stored in the specified destination.                                            |                                                |                    |            |
| Destination Info<br>Destination<br>s3://s3pocdemo-public [3]<br>> Destination details<br>Bucket settings that impact new of<br>Permissions<br>Grant public access and access to other<br>Properties<br>Sectify storage class, encryption settif | bjects stored in the specified destination.<br>r AWS accounts.<br>nos. tags. and more. |                                                |                    |            |
| Destination Info<br>Destination<br>s3://s3pocdemo-public [2]<br>> Destination details<br>Bucket settings that impact new of<br>Permissions<br>Grant public access and access to othe<br>Properties<br>Specify storage class, encryption settin  | bjects stored in the specified destination.<br>r AWS accounts.<br>195, tags, and more. |                                                |                    | 3,         |

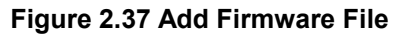

(3) Update S3 bucket permissions.

| > Buckets > s3pocdemo-public                                                                                                    |
|----------------------------------------------------------------------------------------------------|
| ects Properties Permissions Metrics Management Access Points                                                                                                    |
| rmissions overview                                                                                                    |
| ess finding<br>ss findings are provided by IAM external access analyzers. Learn more about <u>How IAM analyzer findings work</u> [ <sup>2</sup> ]<br>v analyzer for ap-northeast-1                                                                                                    |
| ock public access (bucket settings)                                                                                                    |
| ic access is granted to buckets and objects through access control lists (ACLs), bucket policies, access point policies, or all. In order to ensure that public access to all your 53 buckets and objects is blocked, turn on Block a<br>ic access. These settings apply only to this bucket and its access points. AWS recommends that you turn on Block all public access, but before applying any of these settings, ensure that your applications will work correc<br>out public access. If you require some level of public access to your buckets or objects within, you can customize the individual settings below to suit your specific storage use cases. Learn more |
| k all public access                                                                                                    |
| ndividual Block Public Access settings for this bucket                                                                                                    |
|                                                                                                    |
| Liket policy written in JSON, provides access to the objects stored in the bucket. Bucket policies don't apply to objects owned by other accounts. Learn more [2]                                                                                                    |

#### Figure 2.38 Update S3 Bucket Permission

(4) Update the policy for the S3 bucket permissions.

See below figure and ensure you enter your bucket name

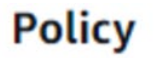

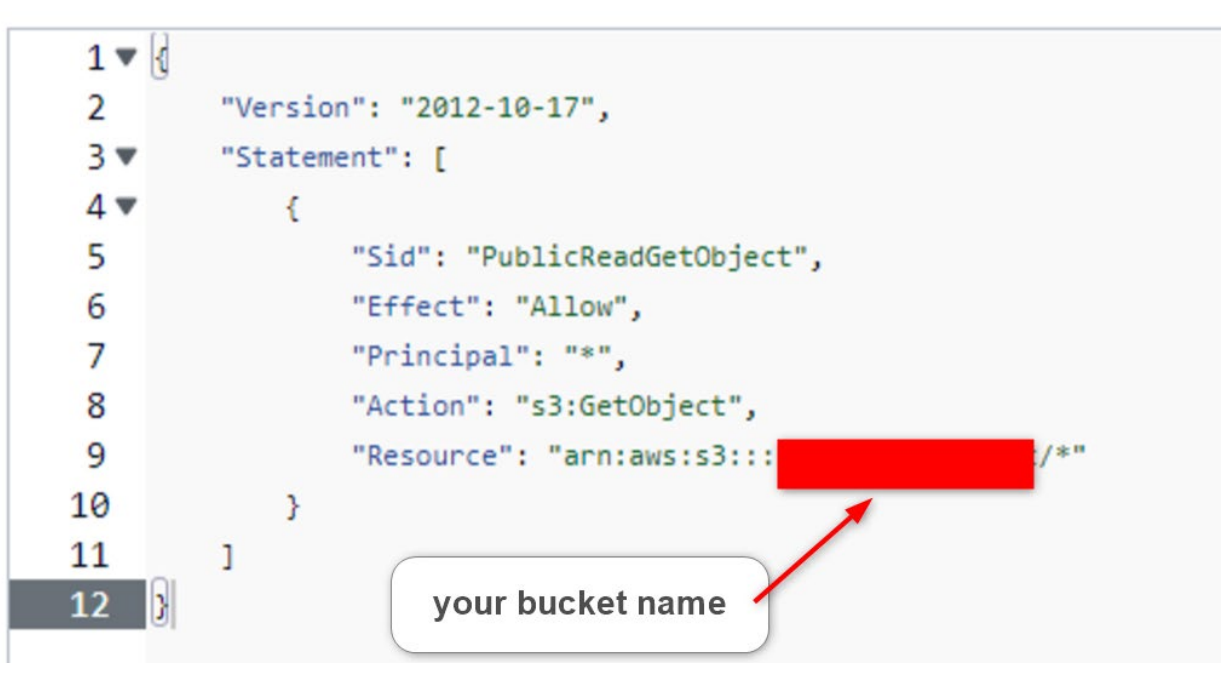

Figure 2.39 Update Policy for S3 Bucket Permission

RENESAS

(5) Save the changes.

| "Version": "2012-10-17",<br>▼ "Statement": [                                                                                                    | Edit statement                                                                                                   |
|----------------------------------------------------------------------------------------------------|----------------------------------------------------------------------------------------------------|
| <pre>{     "Sid": "PublicReadGetObject",     "Effect": "Allow",     "Principal": "*",     "Action": "S3:GetObject",     "Resource": "arn:aws:s3:::s3pocdemo-public/*"   } } </pre> | Select a statement<br>Select an existing statement in the policy or<br>add a new statement.<br>Add new statement |
|                                                                                                    |                                                                                                    |
| anuity 0 (R) Errors: 0 A Warnings: 0 O Supportings: 0                                                                                                    | Preview external access                                                                                          |

Figure 2.40 Save Policy

- (6) Get the Object URL of the firmware you just uploaded.
  - 1. On the **Objects** page of your S3 bucket, locate and select your firmware file (app\_new.rsu).
  - 2. Click **Copy URL** to copy the file's download link.

| Objects Properties                                                       | Permissions Metrics                     | Management Access Poi                 | nts                                 |                                                   |          |
|--------------------------------------------------------------------------|-----------------------------------------|---------------------------------------|-------------------------------------|---------------------------------------------------|----------|
| Objects (5) Info                                                         |                                         | 🖞 Copy URL 👱 Download (               | Open 🖸 Delete                       | Actions 🔻 Create folder                           | Upload   |
| Objects are the fundamental entiti<br>grant them permissions. Learn more | es stored in Amazon S3 You ca<br>re 🖸 2 | an use Amazon S3 inventory 🖸 to get a | list of all objects in your bucket. | For others to access your objects, you'll need to | explicit |
| Q Find objects by prefix                                                 |                                         |                                       |                                     | < 1                                               | > €      |
| Name                                                                     | <ul> <li>Туре</li> </ul>                | ▼   Last modified                     | ▼   Size                            | ▼ Storage class                                   |          |
|                                                                          | rsu                                     | November 11, 2024,<br>(UTC+07:00)     | 16:07:57                            | 53.1 KB Standard                                  |          |
| app_new.rsu                                                              | rsu                                     | November 25, 2024,<br>(UTC+07:00)     | 15:01:20                            | 31.1 KB Standard                                  |          |

Figure 2.41 Get Firmware URL

<u>Note:</u> The URL obtained from AWS will be used to configure in the **Section 2.2.8.1**, so make sure to save it.

#### 2.2.8 Create Firmware Initialization

#### 2.2.8.1 Building CK-RX65N Application Project

(1) Configure firmware version, Wi-Fi, firmware type, and URL in demo\_config.h at

#### \ota\_ck\_rx65n\_wifi\_da\_16600\_app\demo\_project\ck-rx65n-app\src\demo\_config

| erine Ar_wiri_0010                                            | SSID /* WI-FI NETWORK SSID */                    | SSID                  |
|---------------------------------------------------------------|--------------------------------------------------|-----------------------|
| @brief Wi-Fi network passwor<br>Set this to the password req  | rd.<br>quired to join your Wi-Fi network.        |                       |
| */<br>define AP_WIFI_PASSWORD                                 | "PASSWORD" /* Wi-Fi password */                  | PASSWORD              |
| * @brief Firmware URL.<br>*<br>* The URL where the firmware u | update is hosted. Used for downloading the firmw | vare.                 |
| */<br>define URL_FW                                           | "URL_FW"                                         | Firmware URL from AWS |
| /<br>/#<br>* @brief Size of firmware .                        | "URL_FW"                                         | Firmware URL from AWS |

#### Figure 2.42 Configure Firmware Version, Wi-Fi Network, and Firmware URL

- Check the current firmware version.
- AP\_WIFI\_SSID: Set the access point name (SSID) of the local Wi-Fi network that the board will connect to.
- AP\_WIFI\_PASSWORD: Set the password for the local Wi-Fi network
- URL\_FW: Firmware URL from AWS S3 bucket. Refer to **Section 2.2.7.2.2**.
- SIZE\_OF\_FW: The size of the firmware uploaded to the AWS S3 bucket. Refer to Step (6): Get the Object URL of the firmware you just uploaded in Section 2.2.7.2.2.

(2) Building the project.

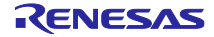

#### 2.2.8.2 Building CK-RX65N Bootloader Project

#### (1) Update public key

Since the Renesas Image Generator is used to create the initial firmware, the public key must be pasted into the bootloader project to match the private key located in the Renesas Image Generator folder. This ensures that the initial firmware can be generated successfully. Follow the instructions below to complete this setup

- 1. Copy the contents of the **secp256r1.publickey** file you created in Section 2.2.4
- 2. Paste the public key into CODE\_SIGNENR\_PUBLIC\_KEY\_PEM in

\ota\_ck\_rx65n\_wifi\_da\_16600\_app\demo\_project\ck-rx65n-bootloader\src\key\code\_signer\_public\_key.h.

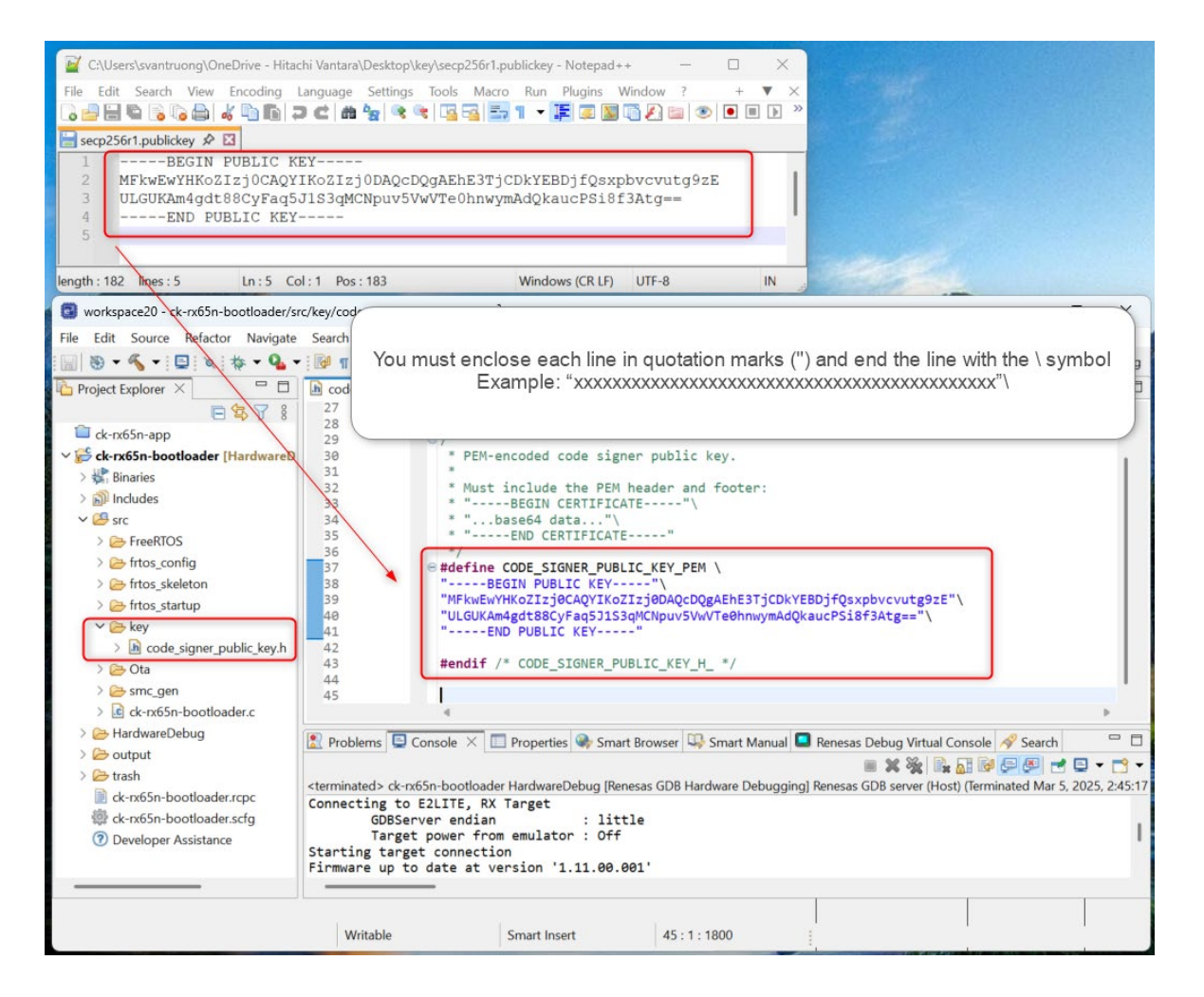

#### Figure 2.43 Assign a Public Key to Bootloader Project

(2) Building the project.

#### 2.2.8.3 Creating the Initial Firmware

This section is used to create the initial firmware(**userprog.mot**), which is executed on the MCU before the

Over-The-Air process begins. Follow the setup steps below to generate the initial firmware correctly:

(1) Place the following files in the Renesas Image Generator folder:

- The results of the build process in Section 2.2.8.1: ck-rx65n-app.mot
- The results of building the bootloader in Section 2.2.8.2: ck-rx65n-bootloader.mot
- The private key created in Section 2.2.4: secp256r1.privatekey

#### (2) Use Renesas Image Generator to generate the initial firmware

Open a command prompt, navigate to the Renesas Image Generator folder, and execute the following command to generate the file **userprog.mot**.

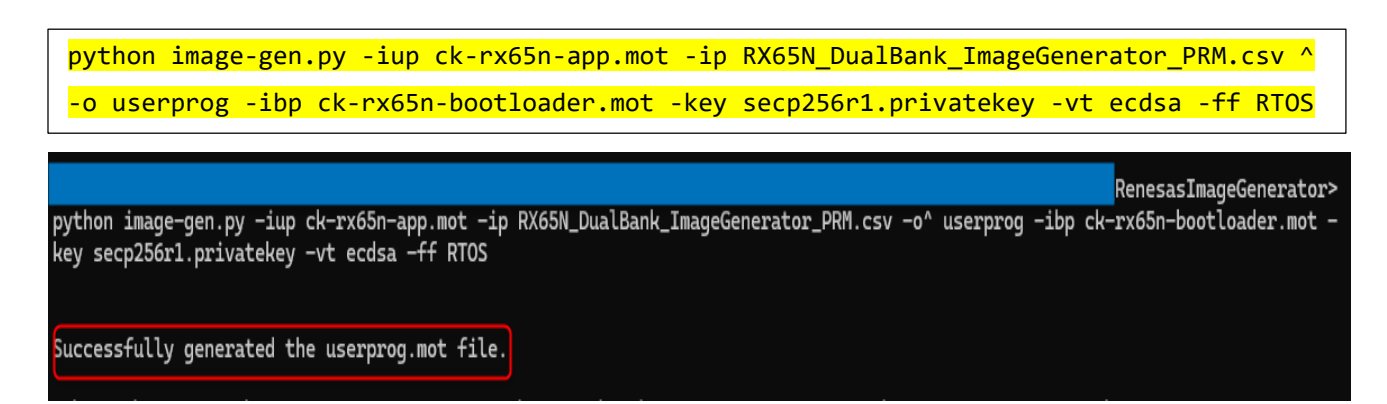

#### Figure 2.44 Create the Initial Firmware

#### Parameter explanation:

- **-iup**: Input user program (.mot file for application firmware)
- **-ip:** Input parameter file (.csv with image generation settings)
- **-o:** Output file prefix (e.g., userprog.mot)
- **-ibp:** Input bootloader program (.mot file)
- **-key:** Private key file for signing the firmware
- **-vt:** Verification type (e.g., ecdsa for digital signature)
- **-ff:** Firmware format (e.g., RTOS)

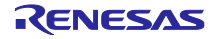

# 3 Execute the Demonstration Project

(1) Start the Renesas Flash Programmer and open the **flash.rpj** project.

This step is used to add the **flash.rpj** file to Renesas Flash Programmer, which is used to flash the initial firmware to the target board.

Follow the steps below to complete the setup. To open the project, select **File > Open Project**.

The **flash.rpj** (project is located in the following folder of the sample program:

\ota\_ck\_rx65n\_wifi\_da\_16600\_app\flash\_project.

| Renesas Flash Programmer V3.1                                                                           | 5.00 — X                                                                                                    |                                        |                      |
|----------------------------------------------------------------------------------------------------|----------------------------------------------------------------------------------------------------|----------------------------------------|----------------------|
| File Target Device Help                                                                                 | Please specify the project file.                                                                              |                                        | ×                    |
| Operation Operation Settings Block S<br>Project Information                                             | $\leftarrow \rightarrow \vee \uparrow$                                                                        | Search flash_project                   | Q                    |
| Current Project: rx65n_prj.r,                                                                           | Organize 👻 New folder                                                                                         | ≣ ▼                                    |                      |
| Microcontroller: RX Group                                                                               | Documents 🖈 Name                                                                                              | Date modified                          | Туре                 |
| Program Files<br>C:\Users\svantruong\OneDrive -<br>CRC-32: F4FE3849                                     | Pictures <ul> <li>erase.rpj</li> <li>Music</li> <li>flash.rpj</li> </ul> Videos <ul> <li>flash.rpj</li> </ul> | 11/26/2024 4:16 PM<br>3/5/2025 5:35 PM | RPJ File<br>RPJ File |
| Command                                                                                                 | Screenpresso<br>test                                                                                          |                                        |                      |
| Erase >> Program >> Venty                                                                               | HardwareDebug HardwareDebug Kenesas Electroni This PC                                                         |                                        |                      |
| Renesas Flash Programmer V3.15.00 [<br>Loading Project (C:¥Users¥svantruong<br>¥rx65n_prj¥rx65n_prjrpj) | Local Disk (C:)                                                                                               |                                        |                      |
|                                                                                                    | File <u>n</u> ame: rx65n_prj.rpj                                                                              | Project files (*.rpj)       Open       | Cancel .::           |
|                                                                                                    | Clear status and message                                                                                      |                                        |                      |

Figure 3.1 Open the flash\_project.rpj Project

RX Family

#### (2) Select the initial firmware (userprog.mot)

Perform this step to flash the initial firmware to the MCU, which **userprog.mot** (created in **Section 2.2.8.3**) is the initial firmware.

| 🕌 Renesas Flash Programm                                            | ner V3.15.00                           | —                           | ×             |                        |
|---------------------------------------------------------------------|----------------------------------------|-----------------------------|---------------|------------------------|
| File Target Device Hel                                              | p                                      |                             |               |                        |
| Operation Operation Settings                                        | Block Settings Connect Setting         | gs Unique Code              |               |                        |
| Project Information<br>Current Project: flas<br>Microcontroller: RX | shupj<br>K Group                       | Endian: Little              | ~             |                        |
| Program Files                                                       |                                        |                             |               |                        |
|                                                                     |                                        | 1 Add/Remove Files          |               |                        |
| Commar 🛃 File Details                                               | C                                      |                             | ×             |                        |
|                                                                     |                                        | Add File(s) Remove Selected | f File(s)     |                        |
| File Name                                                           |                                        | Type Address/0              | Offset        |                        |
|                                                                     | 📓 Please specify the prog              | ram file.                   |               | ×                      |
| Renesas Flas<br>Loading Proje<br>¥rx65n_prj¥rx<br>Loading Proje     | $\leftarrow \rightarrow \sim \uparrow$ | 🦳 « Rene > Renesasl 🗸       | C Search Rene | saslmageGenerator 🔎    |
| ¥flashrpj)                                                          | Organize 🔻 New fol                     | der                         |               | ≣ ▼ 🔲 😮                |
|                                                                     | A Home                                 | Name                        | Status        | Date modified          |
|                                                                     | 🔁 Gallery                              | 🗋 ck-x65n-app.mot           | $\odot$       | 3/5/2025 9:52 AM       |
|                                                                     | lesson - Hitachi Van                   | ck-n65n-app-new.mot         | $\odot$       | 12/11/2024 11:17 AM    |
|                                                                     |                                        | ck-rx 5n-bootloader.mot     | 0             | 3/5/2025 1:55 PM       |
|                                                                     | 🛄 Desktop 🔹 🖈                          | userprog.mot                | $\odot$       | 3/5/2025 5:24 PM       |
|                                                                     | 🚽 Downloads 🖈 🛛                        |                             |               |                        |
|                                                                     | 📑 Documents 🖈                          |                             |               |                        |
|                                                                     | Pictures 🖈                             |                             |               |                        |
|                                                                     | 🕖 Music 🔹 🖈                            |                             |               |                        |
|                                                                     | 🛂 Videos 📌                             |                             |               |                        |
|                                                                     | Screenpresso                           |                             |               |                        |
|                                                                     | File                                   | <u>n</u> ame:               | ~ At support  | ed files (*.hex;*.mot; |
|                                                                     |                                        |                             | 4 <u>Open</u> | Cancel                 |

Figure 3.2 Select the Initial Firmware

(3) Click "**Start**" to begin flashing the initial firmware.

| 💒 Renesas Flash Programmer V3.15.00                                                                                                    |               | -                       |      | × |
|----------------------------------------------------------------------------------------------------|---------------|-------------------------|------|---|
| <u>File</u> Target <u>D</u> evice <u>H</u> elp                                                                                                    |               |                         |      |   |
| Operation Operation Settings Block Settings Connect Settings Unique Code                                                                                                    |               |                         |      |   |
| Project Information<br>Current Project: flash.rpj<br>Microcontroller: RX Group                                                                                                    | Endian:       | Little                  | ~    |   |
| Program Files                                                                                                    | -             |                         |      |   |
| CPC-32-EAEE3949                                                                                                    | Add /         | erator\use<br>Remove Fi | iles |   |
| CNC-32. F4FE3043                                                                                                    | <u>M</u> uu/1 | temove n                | 103  |   |
| Command                                                                                                    |               |                         |      |   |
| Erase >> Program >> Verify                                                                                                    | _             |                         |      |   |
| <u>S</u> tart OK                                                                                                    |               |                         |      |   |
|                                                                                                    |               |                         |      |   |
|                                                                                                    |               |                         |      |   |
| [Code Flash 1] 0xFFEFFF80 - 0xFFF0F7FF size : 62.1 K<br>[Code Flash 1] 0xFFFEFF80 - 0xFFFF87F size : 62.3 K<br>[Code Flash 1] 0xFFFFFF80 - 0xFFFFFFFF size : 128                                                                                                    |               |                         |      |   |
| [Code Flash 1] 0xFFEFFF80 - 0xFFF0F7FF size : 62.1 K<br>[Code Flash 1] 0xFFFEFF80 - 0xFFFF87F size : 62.3 K<br>[Code Flash 1] 0xFFFFF80 - 0xFFFFFFFF size : 128<br>Writing data to the target device<br>[Config Area 1] 0xFE7F5D00 - 0xFE7F5D2F size : 48<br>[Config Area 1] 0xFE7F5D40 - 0xFE7F5D7F size : 64                                                                                                    |               |                         |      |   |
| [Code Flash 1] 0xFFEFFF80 - 0xFFF0F7FF       size : 62.1 K         [Code Flash 1] 0xFFFEFF80 - 0xFFFF87F       size : 62.3 K         [Code Flash 1] 0xFFFFF80 - 0xFFFFFFF       size : 128         Writing data to the target device       [Config Area 1] 0xFE7F5D00 - 0xFE7F5D2F       size : 48         [Config Area 1] 0xFE7F5D40 - 0xFE7F5D7F       size : 64         Verifying data       [Config Area 1] 0xFE7F5D00 - 0xFE7F5D2F       size : 48         [Config Area 1] 0xFE7F5D00 - 0xFE7F5D2F       size : 64                                                                                                    |               |                         |      |   |
| [Code Flash 1] 0xFFEFFF80 - 0xFFF0F7FF       size : 62.1 K         [Code Flash 1] 0xFFFEFF80 - 0xFFFF87F       size : 62.3 K         [Code Flash 1] 0xFFFFF880 - 0xFFFFFFF       size : 128         Writing data to the target device       size : 128         [Config Area 1] 0xFE7F5D00 - 0xFE7F5D2F       size : 48         [Config Area 1] 0xFE7F5D40 - 0xFE7F5D7F       size : 64         Verifying data       [Config Area 1] 0xFE7F5D40 - 0xFE7F5D2F         [Config Area 1] 0xFE7F5D40 - 0xFE7F5D7F       size : 48         [Config Area 1] 0xFE7F5D40 - 0xFE7F5D7F       size : 64         Disconnecting the tool       Operation completed. |               |                         |      |   |

Figure 3.3 Flash Initial Firmware

(4) Check if the Wi-Fi is connected.

When the terminal displays the message highlighted in the image below, it indicates that the Wi-Fi connection has been successfully established. Refer to **Figure 3.4** for more details.

| COM6 - Tera Term VT                                          | _ | × |
|--------------------------------------------------------------|---|---|
| File Edit Setup Control Window Help                          |   |   |
| Connection COMPLETE to 12:7b:c8:a8:e1:93                     |   |   |
| DHCP Client WLAN0: SEL(6)                                    |   |   |
|                                                              |   |   |
| THE USER GAIL-DACK : Success to connect W1-F1                |   |   |
| DHCP Client WLANO: CHK(8)                                    |   |   |
| DHCP Client WLANU: BOUND(10)<br>Assigned addw : 192 168 8 64 |   |   |
| netmask : 255.255.0                                          |   |   |
| gateway : 192.168.8.1                                        |   |   |
| DNS addr : 8.8.8.8                                           |   |   |
| DHCP Server IP : 192.168.8.1                                 |   |   |
| Lease Time : 04h 00m 00s<br>Papaual Tima : 02h 00m 00s       |   |   |
|                                                              |   |   |
| DUCD CLASSE UTANO, CEL(C)                                    |   |   |
| DHCF Client WLHND: SEL(6)                                    |   |   |
| DHCP Client Started WLANO.                                   |   |   |
| DHCP Client WLHND: KEQ(1)<br>DHCP Client WLAND: CHK(8)       |   |   |
| DHCP Client WLANO: BOUND(10)                                 |   |   |
| Assigned addr : 192.168.8.64                                 |   |   |
| gateway : 192.168.8.1                                        |   |   |
| DNS addr : 8.8.8.8                                           |   |   |
| DHCP Service IP : 192 168 8 1                                |   |   |
| Lease Time : 04h 00m 00s                                     |   |   |
| Renewal Time 🛛 : 02h 00m 00s                                 |   |   |

Figure 3.4 Active Wi-Fi Connection

If the message shown in the image below does not appear in the terminal, it means the Wi-Fi connection is inactive or has not been established. Refer to **Figure 3.5** for more details.

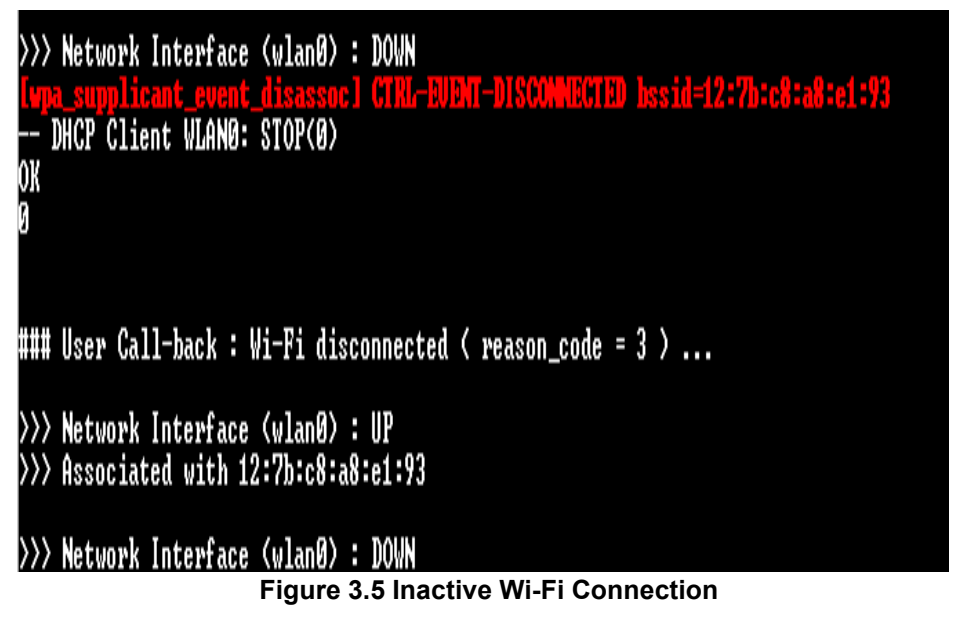

- (5) Request to update the firmware.
  - 1. Waiting for the network connection to be successfully established (see Figure 3.6).

2. Using the PC keyboard, select the terminal window and type the following string: update, then press Enter. This sends the string via the USB serial connection of the CK-RX65N v2 in Tera Term.

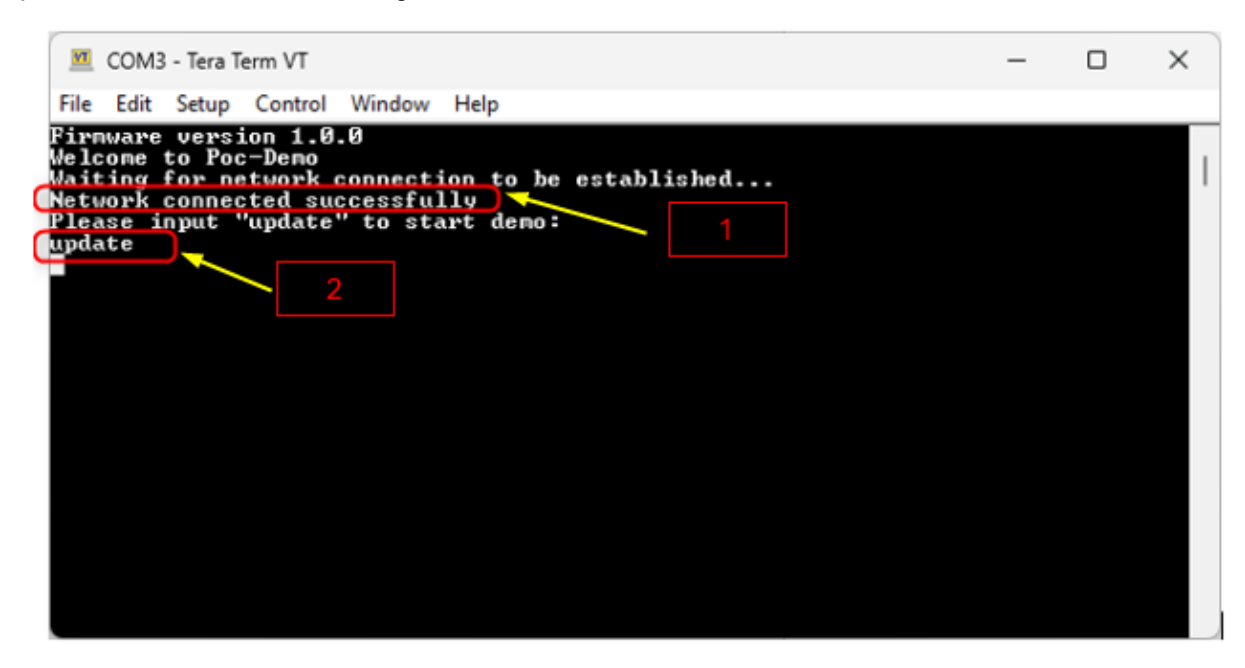

Figure 3.6 Send a Signal to Request a Firmware Update

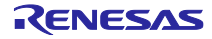

(6) Observe the Firmware Update Over-the-Air process

The firmware update process starts with progress messages such as 10%, 20%, up to 100% (indicating that percent of flash memory blocks that was written new firmware) displayed in the terminal. **Upon successful completion**, the firmware is updated from **1.0.0** to **1.0.1**. If an error occurs during the update, the MCU automatically resets, and the previous stable firmware version is retained.

| COM3 - Tera Term VT                                                     | - | Х |
|-------------------------------------------------------------------------|---|---|
| <u>Eile Edit Setup Control Window H</u> elp                             |   |   |
|                                                                         |   |   |
| Firmware version 1.0.0                                                  |   |   |
| Velcome to Yoc-Demo<br>Waiting for network connection to be established |   |   |
| Network connected successfully                                          |   |   |
| Please input "update" to start demo:                                    |   |   |
| npuate<br>Request Download is successful.                               |   |   |
| Request Transfer is successful.                                         |   |   |
| Start Reprogramming                                                     |   |   |
| Firmware update: 10 % complete.                                         |   |   |
|                                                                         |   |   |
| Firmware update: 40 × complete.                                         |   |   |
| Firmware update: 50 % complete.                                         |   |   |
| Firmware update: 60 % complete.                                         |   |   |
| Firmware update: 70 % complete.                                         |   |   |
| rirmware update: 80 % complete.                                         |   |   |
| Firmware update: 100 × complete.                                        |   |   |
| Firmware writing completed.                                             |   |   |
|                                                                         |   |   |
| Congratulations! Firmware Updated Successfully.                         |   |   |
| Reset device                                                            |   |   |
| Firmware version 1.0.1                                                  |   |   |
| Check the LEDs on the board.                                            |   |   |

Figure 3.7 OTA Result

Remark: Successfully updated the version from 1.0.0 to 1.0.1.

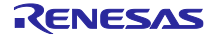

# 4 Appendix

### 4.1 Known Issues for DA16600

#### 4.1.1 Firmware Size Limit Causes Update Failure

The DA16200/DA16600 SDK V3.2.9.2 restricts firmware downloads from the server to under 256 KB. Attempting to download firmware exceeding this limit results in an error, preventing successful completion. This affects users needing larger firmware updates.

- OTA Update : <MCU\_FW> Download - Start - OTA: <MCU\_FW> FW size error. (Allowable size = 262143, Receiving size = 1048576)

#### Figure 4.1 Error Log

#### 4.1.2 Resolution

(1) Download DA16200/DA16600 FreeRTOS SDK V3.2.9.2

Access the DA16XXX - Ultra-Low Power Wi-Fi SoC for Battery-Powered IoT Devices | Renesas to

Download the DA16200/DA16600 FreeRTOS SDK V3.2.9.2

(2) Importing DA16600 FreeRTOS SDK Project into e2 studio.

Importing the DA16600 FreeRTOS SDK Project into e2 studio is similar to importing the DA16200 FreeRTOS SDK Project. Therefore, please refer to <u>UM-WI-056 DA16200 DA16600 FreeRTOS Getting</u> <u>Started Guide</u> under Section 5.4 Importing DA16200 FreeRTOS SDK Project into e2 studio for detailed instructions on the process.

(3) Modify the project.

 In e2 studio Project Explorer, open the file config\_generic\_sdk.h in the folder da16600\get\_started\include\user\_main and modify the macro highlighted as below.

```
#if defined ( __SUPPORT_OTA__ )
#define __OTA_UPDATE_MCU_FW__
#endif //__SUPPORT_OTA__
```

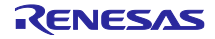

 In e2 studio Project Explorer, open the file da16200\_map.h in the folder da16600\core\bsp\driver\include\DA16200 and modify the two macros highlighted as below.

```
/* DA14531 BLE Firmware Download start */
#define SFLASH_BLE_FW_BASE (SFLASH_14531_BLE_AREA_START)
/* DA14531 BLE Security DB Area start */
#define SFLASH_USER_AREA_BLE_SECURITY_DB (SFLASH_BLE_FW_BASE + __BLE_IMG_SIZE__)
/* SFLASH User Area */
#define SFLASH_USER_AREA_1_START 0x00600000
#define SFLASH_USER_AREA_1_END 0x00800000
```

(4) Building project.

Please refer to <u>UM-WI-056 DA16200 DA16600 FreeRTOS Getting Started Guide</u> under **Section 5.5 Building Projects** for detailed instructions on the process.

(5) Flash the new firmware.

Flash the new firmware via Tera Term by following the instructions provided in the <u>UM-WI-056 DA16200</u> <u>DA16600 FreeRTOS Getting Started Guide</u> under **Section 4.5.2 Using Macro Script of Tera Term**.

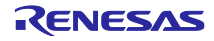

# 4.2 Debugging

OTA\_LOG in the project is used to provide additional error information during the debugging process.

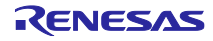

# **Revision History**

|      |             | Revision History |                      |
|------|-------------|------------------|----------------------|
| Rev. | Date        | Page             | Summary              |
| 1.00 | Apr.22.2025 | -                | First edition issued |

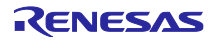